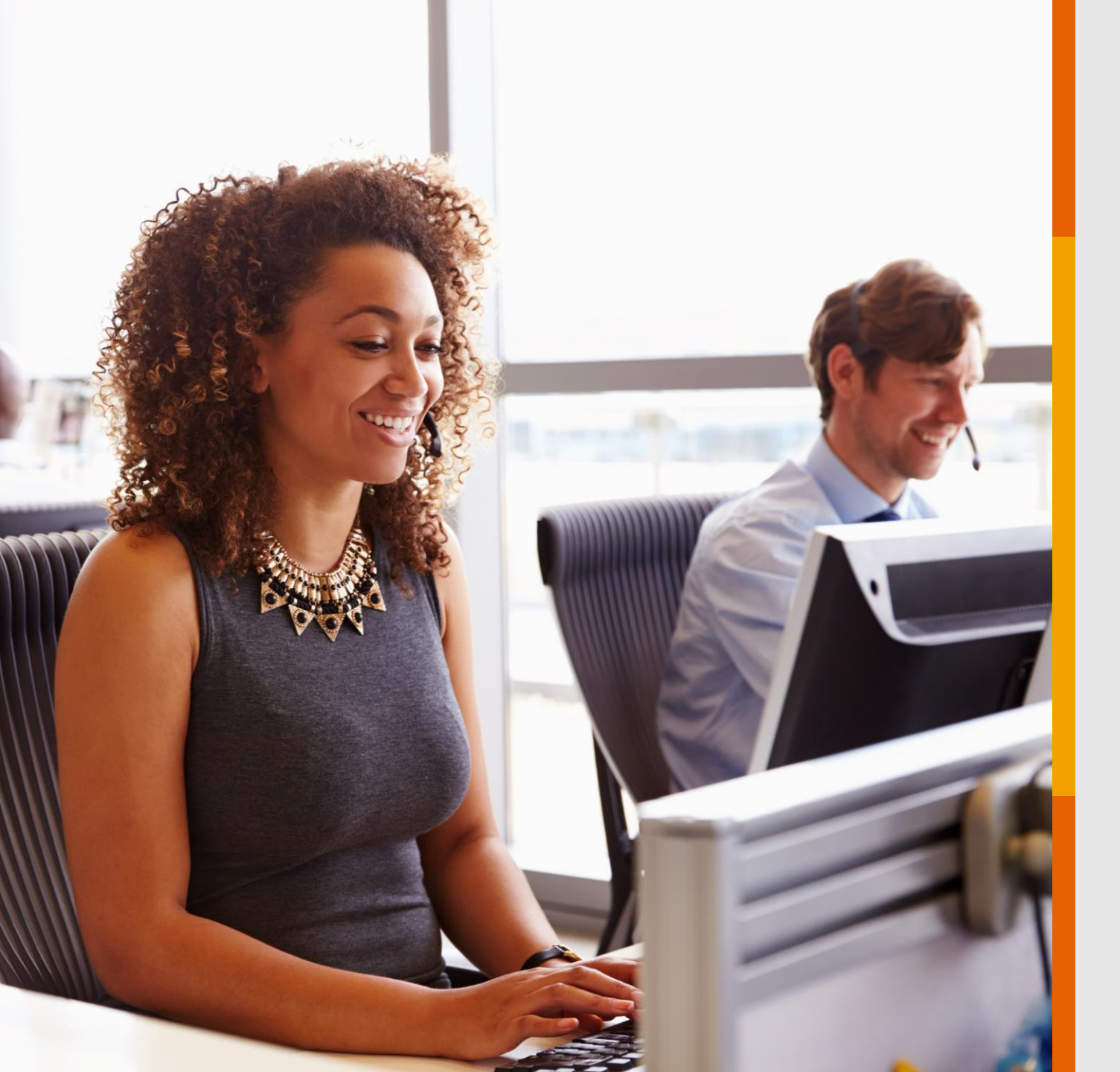

### AGENDAMENTO DE CONSULTAS E TELEMEDICINA

Veja o passo a passo para marcação de consultas presenciais e através da Telemedicina GNDI

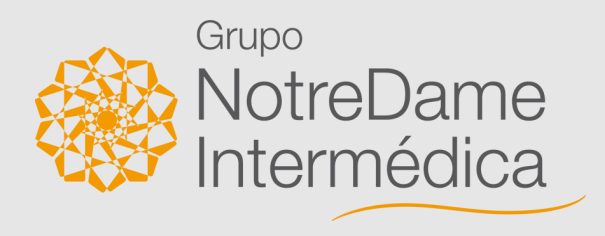

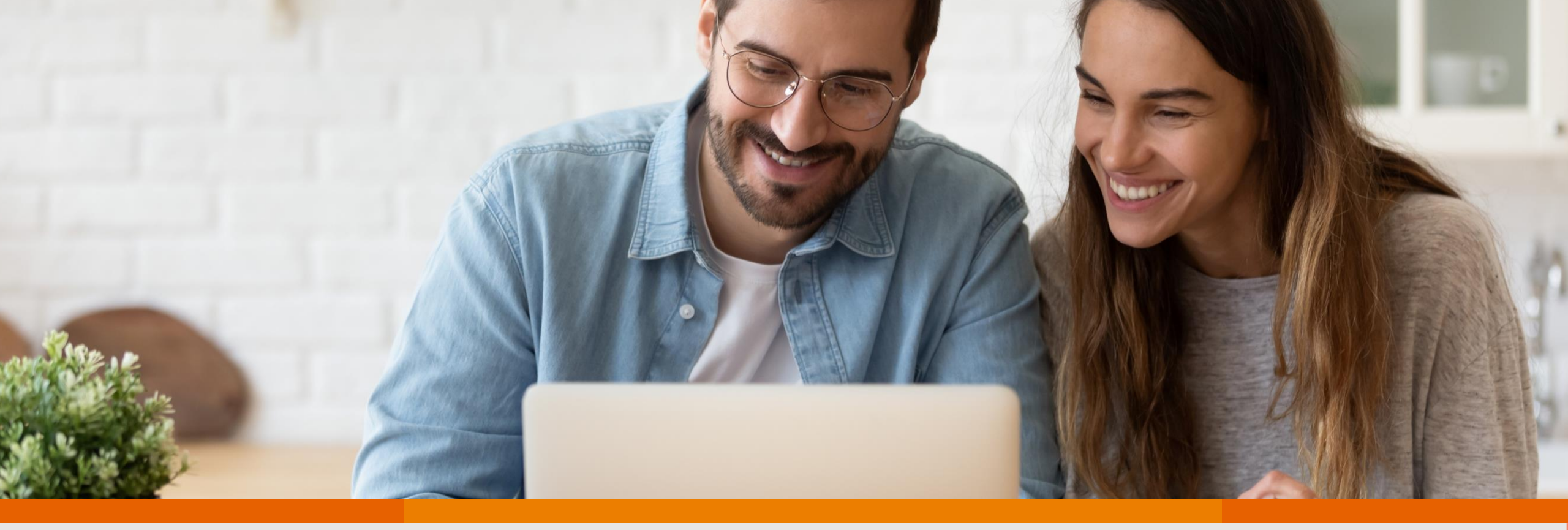

Agendar consultas pelo Portal GNDI e aplicativo GNDI *easy* é muito fácil. Para te auxiliar com o assunto, o **Grupo NotreDame Intermédica** preparou este passo a passo. **Atente-se a cada ponto e aproveite!** 

# **PORTAL GNDI**

Como fazer agendamento de consultas para **atendimento <u>presencial</u>** 

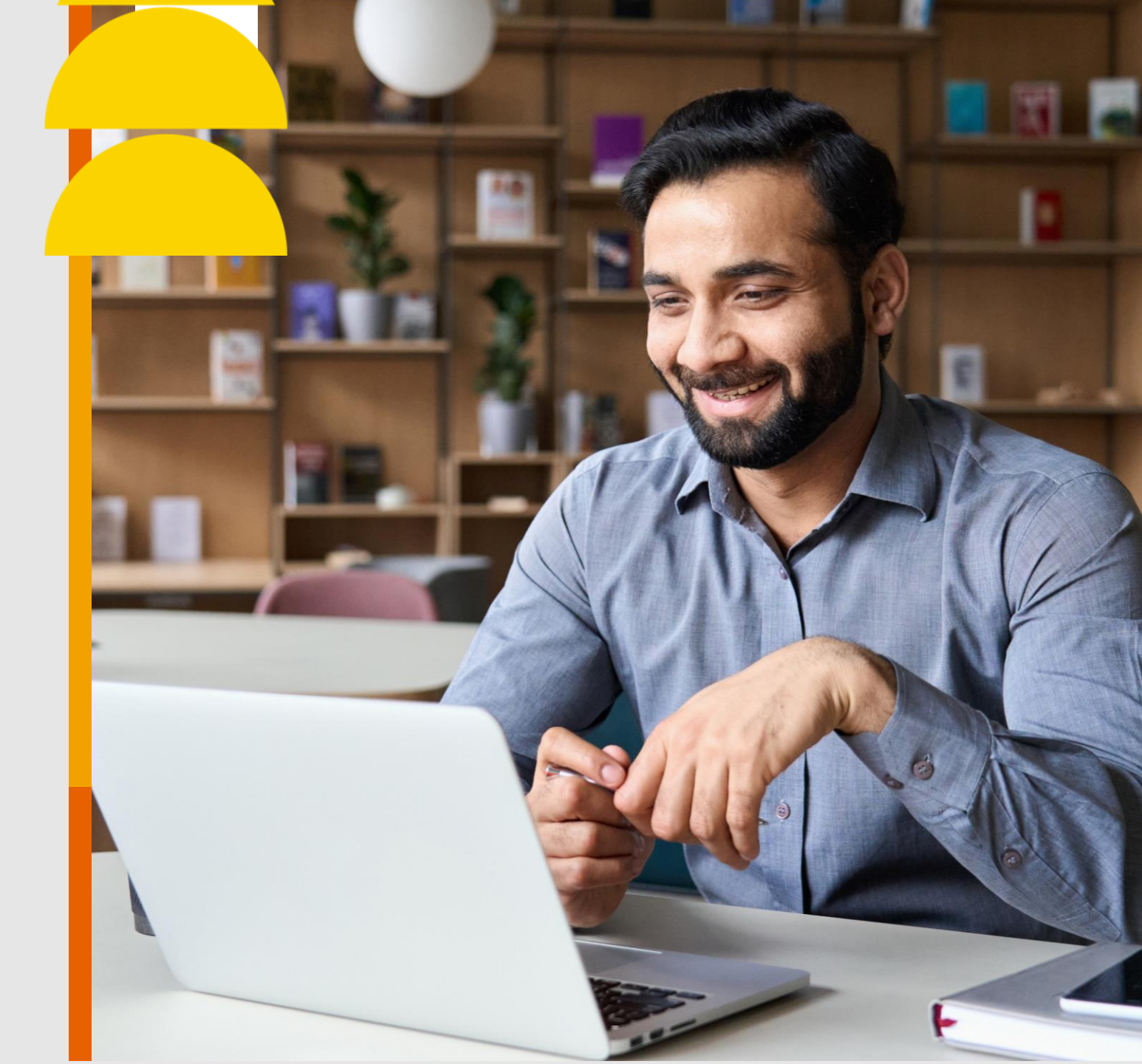

#### <u>Clique</u> no menu ÁREA DO BENEFICIÁRIO, localizado no topo do Portal GNDI.

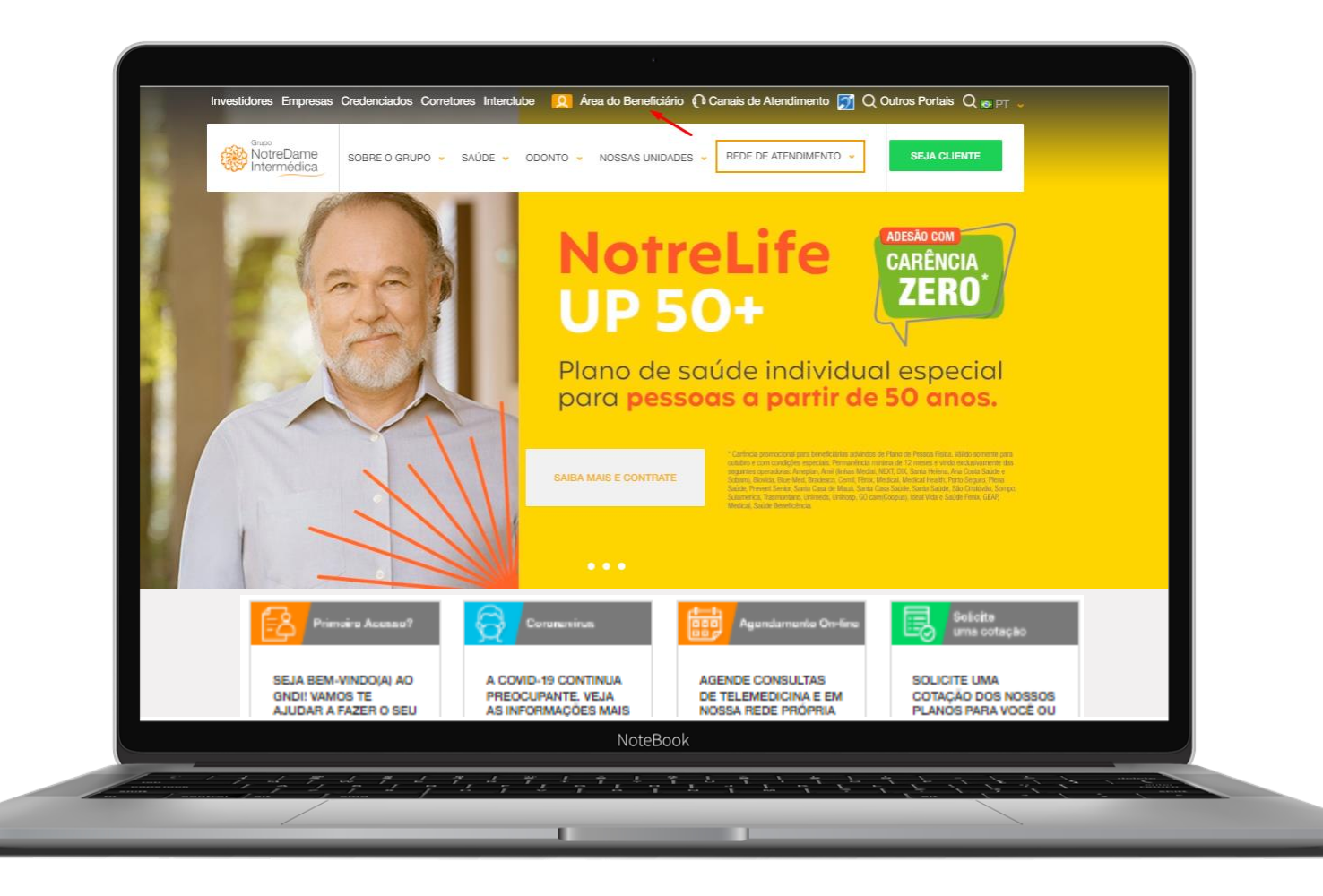

#### Faça seu Login ou clique em Meu Primeiro Acesso e siga as instruções.

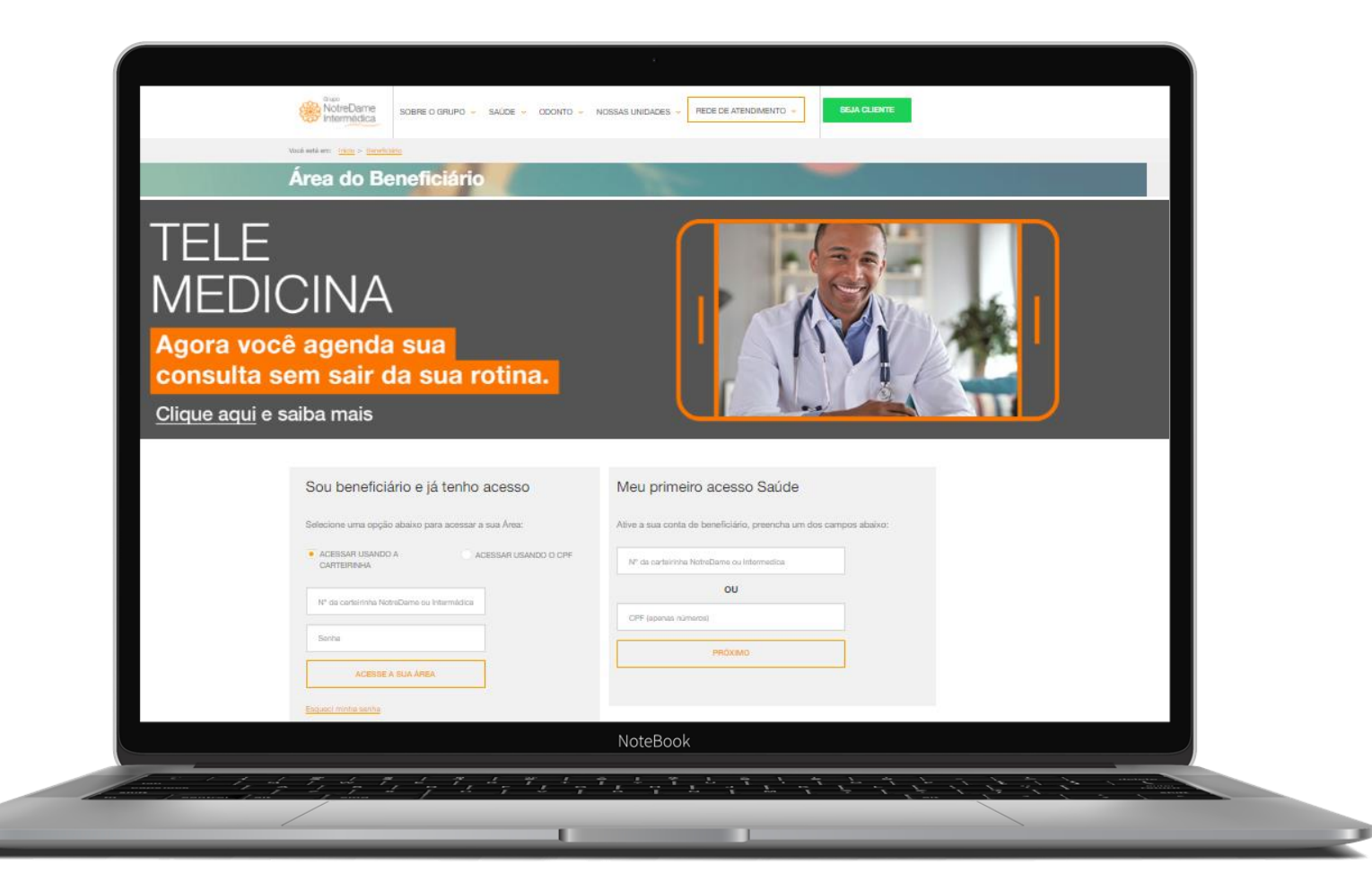

Acesse a página inicial (home) do beneficiário, depois clique em Minha Área e em seguida em Agendamento de Consulta.

| Carteirinha:         Plano:           97000124000134560000144         PREMIUM 80 | Acomodação: Abrangência<br>0.1 CE APT APARTAMENTO 1 - NACIONA | SAIR DA MINHA ÁREA               |  |
|----------------------------------------------------------------------------------|---------------------------------------------------------------|----------------------------------|--|
| Agendamento de Consulta                                                          | Consulta de Reembolso                                         | Indique um Prestador             |  |
| Alterar Senha                                                                    | Consulta de Rede                                              | Minhas Consultas                 |  |
| Atualização de Dados Cadastrais                                                  | Consulta de Protocolo SAC                                     | Perguntas Frequentes             |  |
| Atualização de Rede                                                              | Consulta Prévia de Reembolso                                  | Plano de Continuidade            |  |
| Benefícios Adicionais                                                            | Documentos e Formulários                                      | Programas de Medicina Preventiva |  |
| Carta de Permanência                                                             | Demonstrativo de Imposto de Renda                             | Segunda Via de Boleto            |  |
| Carteirinha Digital                                                              | Demonstrativo de Coparticipação                               | Segunda Via de Carteirinha       |  |
| Cancelamento de Consultas                                                        | Documentos Complementares de                                  | Solicitação de Reembolso Saúde   |  |
| Cancelamento de Contrato                                                         | Reembolso e Solicitação de Prévia                             | Tabela de Franquias              |  |
| Combate ao Coronavírus                                                           | Envio de Documentos                                           | Tabela de Reembolso              |  |
| Componente de Cadastro (PIN-SS)                                                  | Fale Conosco                                                  | Telemedicina                     |  |
| Componente de Utilização (PIN-SS)                                                | Guia de Leitura Contratual                                    | Token                            |  |
| Consulta de Autorização Prévia                                                   | Histórico de Consultas                                        |                                  |  |
|                                                                                  |                                                               |                                  |  |
|                                                                                  | NoteBook                                                      |                                  |  |

**Escolha como deseja realizar sua consulta**. Neste passo a passo vamos te mostrar como fazer o agendamento para atendimento **Presencial**.

| Agendamento de consultas<br>Como deseja real | izar sua consulta?                |
|----------------------------------------------|-----------------------------------|
| Selecione a opção que mel                    | hor atende sua necessidade        |
| TELEMEDICINA                                 | ATENDIMENTO PRESENCIAL            |
|                                              |                                   |
| SELECIONAR TELEMEDICINA                      | SELECIONAR ATENDIMENTO PRESENCIAL |
| Note                                         | Book                              |
| to the the the the the the the the the the   |                                   |

Selecione o beneficiário que deseja marcar a consulta e preencha os campos obrigatórios. Em seguida clique em Avançar.

| BENEFICIÁRIO                                                         |                                          | HORARIO                      |                                   | CONCLUSÃO |                                                                                                    |                    |                 |         |
|----------------------------------------------------------------------|------------------------------------------|------------------------------|-----------------------------------|-----------|----------------------------------------------------------------------------------------------------|--------------------|-----------------|---------|
| BENEFICIÁRIO                                                         |                                          |                              |                                   |           | Todos os campos com (*) são obrigatórios.<br>INFORMAÇÕES DO CONTATO<br>*E-MAIL:                                                                                                    |                    |                 |         |
| Instruções para agendamento<br>Selecione o beneficiário que irá pase | );<br>sar em consulta, preencha ou atual | ize todos os campos de infor | mações de contato e clique em Ava | ançar.    | *CPF:                                                                                                    | *SEXO:             |                 |         |
| SELECIONE PARA QUEM É A CO                                           |                                          |                              |                                   |           | DDD: TELEFONE:                                                                                                    |                    | *DDD: *CELULAR: |         |
| DATA DE NASCIMENTO:                                                  | DATA DE NASCIMENTO:<br>CARTEIRINHA:      | Staroan                      |                                   |           | Aceito receber notificações por e-mail e SMS para a o<br>Aceito receber notificações por e-mail e SMS para a o<br>Aceito receber notificações por e-mail e SMS para a a o<br>Aceito receber notificações por e-mail e SMS para a a o<br>Aceito receber notificações por e-mail e SMS para a a o<br>Aceito receber notificações por e-mail e SMS para a a o<br>Aceito receber notificações por e-mail e SMS para a a o<br>Aceito receber notificações por e-mail e SMS para a a o<br>Aceito receber notificações por e-mail e SMS para a a o<br>Aceito receber notificações por e-mail e SMS para a a o<br>Aceito receber no aceito a a | consulta agendada. |                 | AVANÇAR |
| PLANO:<br>SELECIONAR BENEFICIÁRIO                                    | PLANO:                                   | RIO                          |                                   |           |                                                                                                    |                    |                 |         |
|                                                                      |                                          | NoteBook                     |                                   |           |                                                                                                    |                    |                 |         |

#### Selecione a especialidade, região e a localidade.

| EENEFICIÁRIO ES                      | PECIALIDADE E REGIÃO            | DATA E HORÂRIO           | CONFERÊNCIA | CONCLUSÃO     |
|--------------------------------------|---------------------------------|--------------------------|-------------|---------------|
| ESPECIALIDADE E RE                   | GIÃO                            |                          |             |               |
| Selecione a especialidade, a região  | e unidade desejada para verific | car os horários disponív | ais.        |               |
|                                      | REGIÃO:                         |                          |             |               |
| ESPECIALIDADE:                       |                                 | LOOALIDADL               |             |               |
| CLÍNICA MÉDICA +                     | ABC E REGIÕES                   | V SANTO A                | NDRE-SP V   | Lista 💡 Mapa  |
| ESPECIALIDADE:<br>CLÍNICA MÉDICA + V | ABC E REGIÕES                   | SANTO A                  | NDRE-SP 💙   | Lista 🔮 Mapa  |
| CLÍNICA MÉDICA +                     | ABC E REGIÕES                   | SANTO A                  | NDRE-SP     | Lista 🔮 Mapa  |
| ESPECIALIDADE:<br>CLÍNICA MÉDICA +   | ABC E REGIÕES                   | SANTO A                  | NDRE-SP     | Elista 🖓 Mapa |

#### Selecione o prestador desejado e clique em Avançar.

| HISTÓRICO DE ATENDIMENTO | o e unidade desejada para verifica | r os horários disponíveis. |           |        |
|--------------------------|------------------------------------|----------------------------|-----------|--------|
| ESPECIALIDADE:           | REGIÃO:                            | LOCALIDADE:                |           |        |
| OTORRINOLARINGO 🗸        | ABC E REGIÕES                      | SANTO ANDRE-SP             | ✓ 🗮 Lista | 💡 Мара |
| PRESTADOR SELECIONADO    |                                    |                            |           |        |
|                          |                                    |                            |           |        |
| vo                       | DLTAR                              |                            | AVANÇAR   |        |

### Selecione as datas e horários disponíveis.

| 10                         | 2                                         | · <u>3</u> (                             | 4 5                                             |  |
|----------------------------|-------------------------------------------|------------------------------------------|-------------------------------------------------|--|
|                            | ESPECIALIDADE E REGIÃO                    | ATA E HORÁRIO CONF                       |                                                 |  |
|                            |                                           |                                          |                                                 |  |
|                            |                                           |                                          |                                                 |  |
| Centro clínico selecionado | Unidades próximas 📃 Datas indisponíve     | bis                                      |                                                 |  |
| Novembro 2021              | DICAS                                     |                                          |                                                 |  |
| DSTQQS                     | S Escolha uma data de consulta r          | no calendário ao lado, os horários serão | apresentados após a seleção da data, caso os    |  |
| 31 1 2 3 4 5               | 6                                         | us uesejados, iavor selecional outra dal | ct.                                             |  |
| 7 8 9 10 11 12             | 13                                        |                                          |                                                 |  |
| 14 15 16 17 18 19          | 20 NOME:                                  | CARTEIRINHA:                             | PLANO:                                          |  |
| 21 22 23 24 25 26          | 27                                        |                                          |                                                 |  |
| 5 6 7 8 9 10               | 11 ESPECIALIDADE:<br>OTORRINOLARINGOLOGIA | REGIÃO:<br>ABC E REGIÕES                 | CENTRO CIÍNICO:<br>Centro Clínico Santo André 2 |  |
|                            | VOLTAR                                    |                                          |                                                 |  |
|                            |                                           |                                          |                                                 |  |

#### Selecione as datas e horários disponíveis.

| Age                                                                                                    | endamento de consultas                                                                                                    |
|----------------------------------------------------------------------------------------------------|----------------------------------------------------------------------------------------------------|
|                                                                                                    | 10                                                                                                    |
| NO.                                                                                                    | ATA E HORÁRIO                                                                                                    |
|                                                                                                    | Cantto cilinico selecionado Unidades próximas Datas indisponíveia                                                                                                    |
| 2<br>2<br>2<br>7                                                                                                    | November 2022        S     T     Q     Q     S       S     T     Q     Q     S       S     T     Q     Q     S       S     T     Q     Q     S       S     T     Q     S     S       DicAs     Eacoha uma data data da consulta no calendario ao lado, os hordrinos serito apresentados após a selleção da data, caso os hordrinos disponíveis não sejam os desejados, tavor selecionar outra data.                                                                                                    |
| 44<br>21<br>20<br>5                                                                                                    | 15         16         17         18         19         20         NOME:         CARTERINAL:         PLAND:           22         23         24         25         25         27         JOANESSA FABIANA COELHO         97000124000134580000144         PREMIUM 800.1 CE APT COP           20         00         1         2         3         4         PREMIUM 800.1 CE APT COP           6         7         8         9         10         11         Especial LOADE:         REGIÃo:         CENTRO CIÍNICO:           COTORRINCIALMINACIONAL         ABO E REGIÕES         Centro CIÍNICO:         Contro CIÍNICO Sando André 2 |
| но                                                                                                    | RÁRIOS DISPONÍVEIS PARA OS FILTROS SELECIONADOS:<br>Data/Horário Médico Centro Clínico Endereço                                                                                                    |
| •                                                                                                    | ) 68/11/2021 - 15:50 ALBERTO MARTIN Centro Clínico Santo Andre CASERTA 2                                                                                                    |
| 0                                                                                                    | ) 08/11/2021 - 16:20 ALBERTIO MARTIN Contro Clinico Santo Andre C<br>CASERTA 2                                                                                                    |
| Mos                                                                                                    | Antarior 1 Seguinte                                                                                                    |
|                                                                                                    | VOLTAR                                                                                                    |
|                                                                                                    | NoteBook                                                                                                    |
| and the state of the state of t | データー ディー・ディー・ディー・ディー・ディー・ディー・                                                                                                    |
|                                                                                                    |                                                                                                    |

Confirme se as informações estão corretas e, em caso positivo, clique no botão Avançar. Logo após, o agendamento estará concluído.

| CONFERÊNCIA                                                                                                    |                                                                                 |                              |
|----------------------------------------------------------------------------------------------------|---------------------------------------------------------------------------------|------------------------------|
| IMPORTANTE:<br>Verifique se todas es informações digitadas e selecionadas<br>Seu agendamento somente será efetivado após a geneção o | estão cometas, volte para corrigir ou clique em avançar para d<br>da protocolo. | ancluir o agandamento.       |
| DADOS DO BENEFICIÁRIO<br>CARTEIRINHA: NO                                                                                             | ME: PLAN                                                                        |                              |
| E-MAIL: TEL                                                                                                    | EFONE: CELU                                                                     | AR:                          |
| INFORMAÇÕES DO ATENDIMENTO<br>ESPECIADADE: REG<br>OTOPRINDUARINGULOGIA ABC                                                           | 3iÅO: UNIDA<br>∑E REGIÕES Contr                                                 | DE:<br>Cirkico Santo Andre 2 |
| ENDEREÇO: DAT<br>Avenida Dom Pedro II, 2213 - Santo Andre - SP 08/1                                                                  | TA/HORÁRIO: MÉDIC<br>11/2021 às 16:20 AMBER                                     | DIA):<br>To Martin Caserta   |
| VOLTAR                                                                                                    |                                                                                 | NANÇAR                       |

Será gerado um número de protocolo referente à marcação de consulta. Você poderá imprimi-lo ou enviar as informações do agendamento via e-mail.

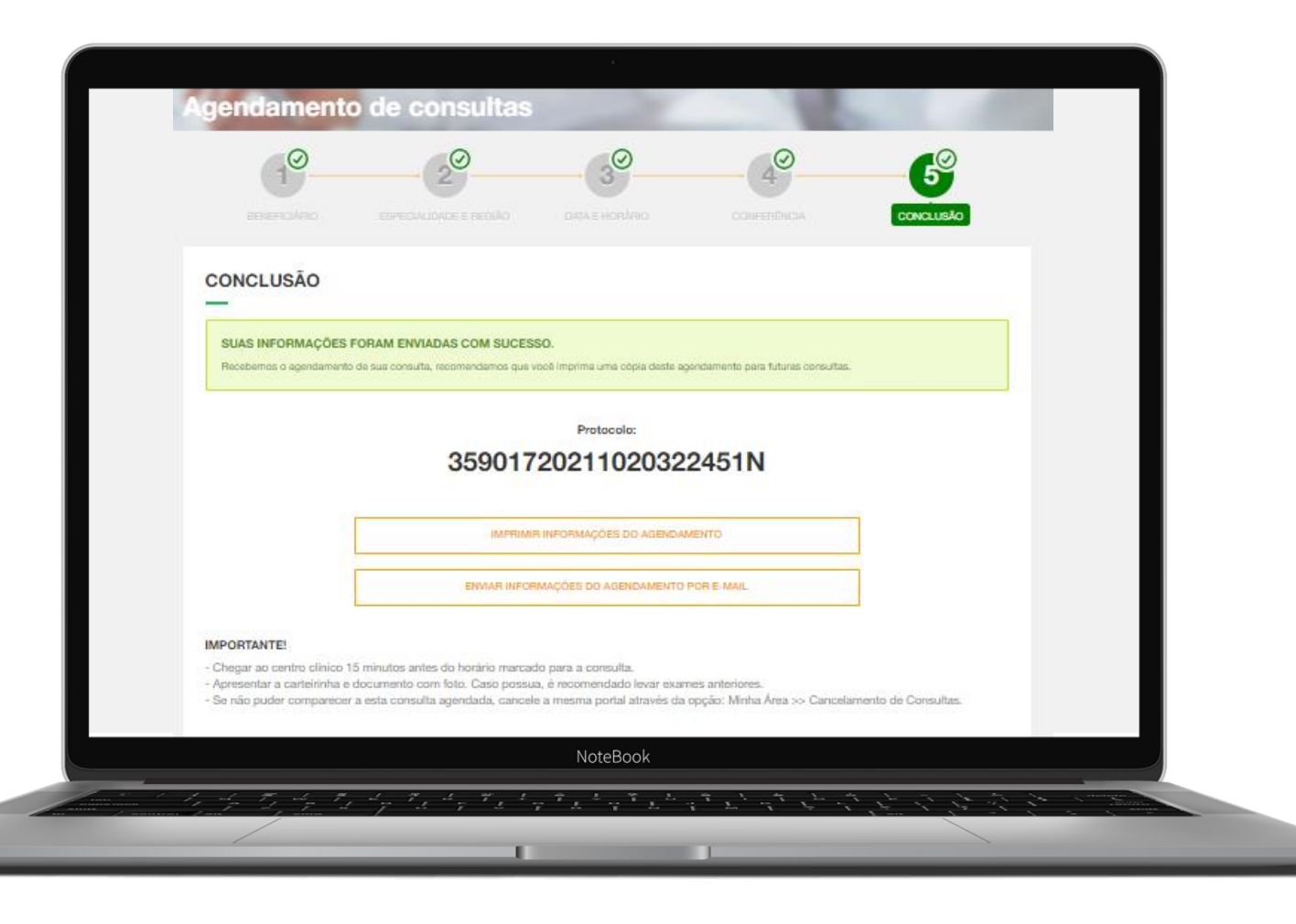

Como proceder em casos que não há horários disponíveis.

| A PARTIR DE:                                                                                      |                                     |
|---------------------------------------------------------------------------------------------------|-------------------------------------|
| Dias da semana: Horário:<br>Indiferente<br>Segunda-feira                                          | selecionada ou<br>solicitar um enc  |
| Terça-feira Quarta-feira Quinta-feira Quinta-feira Sexta-feira Sabado                             | Preencha todas<br>Enviar Solici     |
| Complemento:<br>Tentar agendar com o mesmo médico da última consulta agendada? SIM  NÃO TELEFONE: | A sua solicitaçã<br>a Central de At |
| CELULAR: 11 972853238<br>E-MAIL: fabiana.coelho@intermedica.com.br ⑦                              | respondida por                      |
| ENVIAR SOLICITAÇÃO DE ENCAIXE<br>VOLTAR                                                           |                                     |
| NoteBook                                                                                          |                                     |

#### $\bigwedge$

orários disponíveis na unidade em unidades próximas, você poderá aixe.

as informações e clique no botão ação.

de agendamento será enviada para ndimento/Marcação e será e-mail em 24 horas úteis.

### Será gerado um protocolo de solicitação de agendamento.

| Beneficiário:                         | Carteirinha:                                  |
|---------------------------------------|-----------------------------------------------|
| Protocolo:<br>35901720211020313216N   |                                               |
|                                       |                                               |
| Caso deseje, acompanhe pelo Portal GN | IDI em Histórico e Cancelamento de Consultas. |
| Caso deseje, acompanhe pelo Portal GN | IDI em Histórico e Cancelamento de Consultas. |

# **PORTAL GNDI**

Como fazer agendamento de consultas para atendimento por <u>Telemedicina</u>

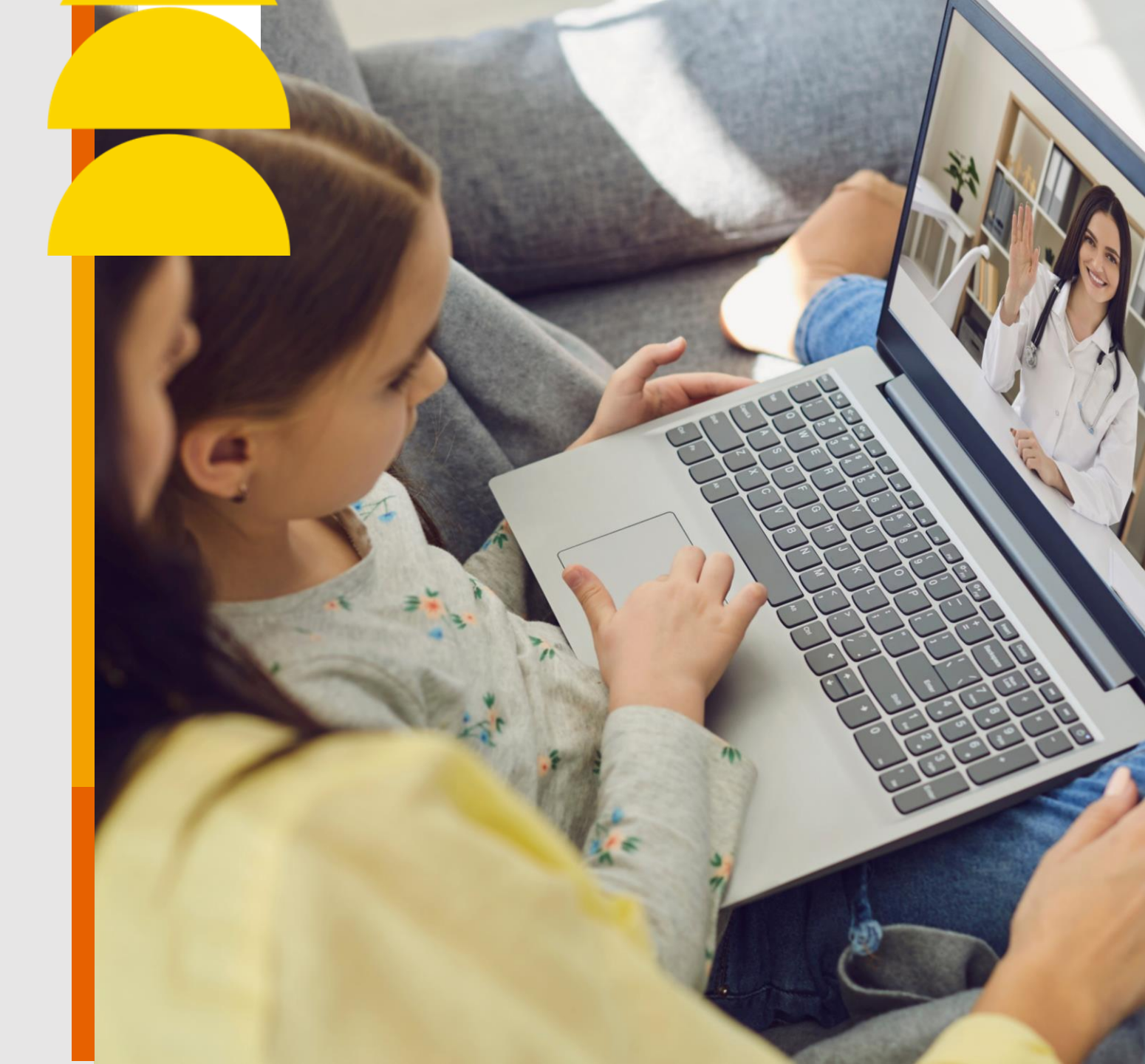

#### <u>Clique</u> no menu ÁREA DO BENEFICIÁRIO, localizado no topo do Portal GNDI.

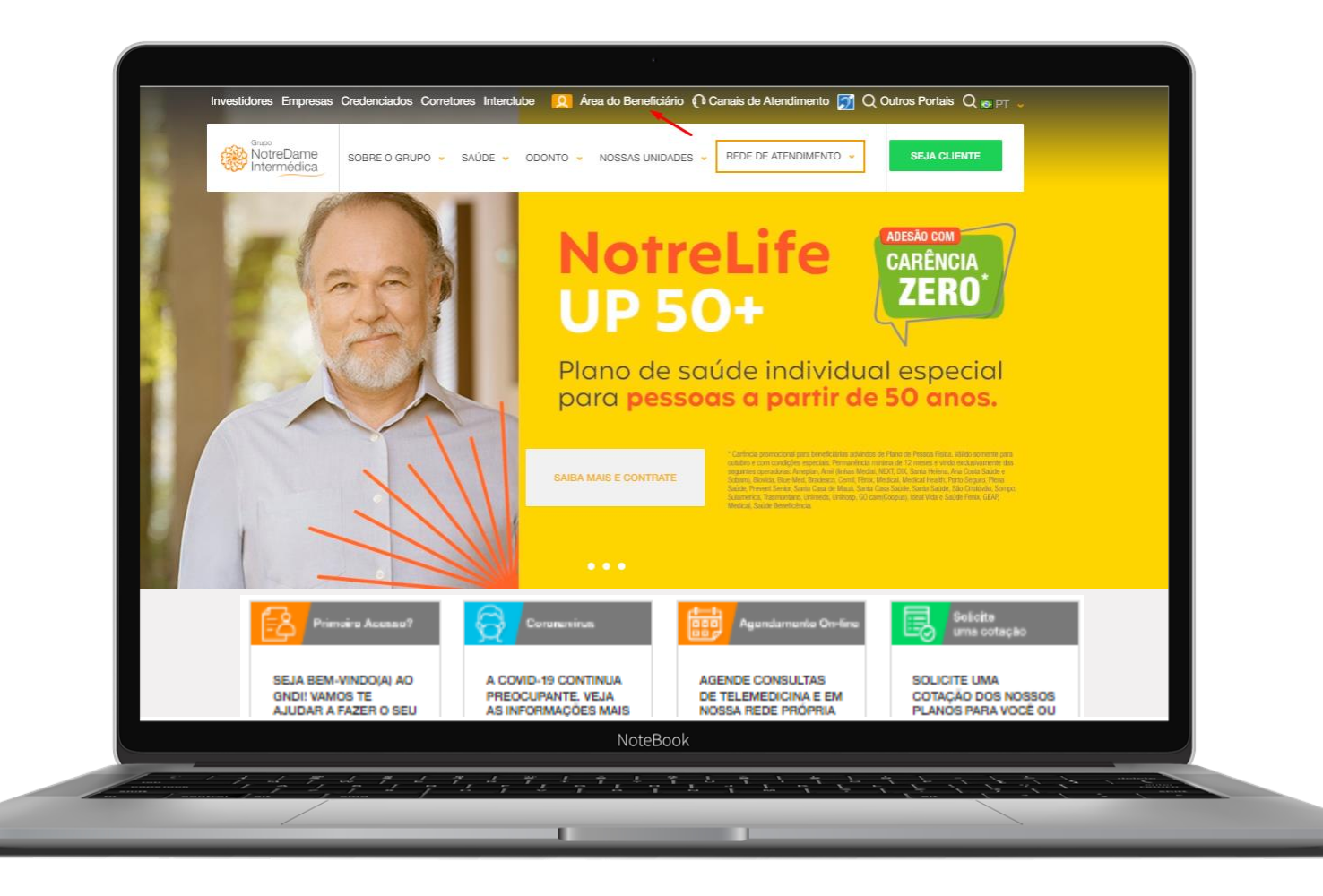

#### Faça seu Login ou clique em Meu Primeiro Acesso e siga as instruções.

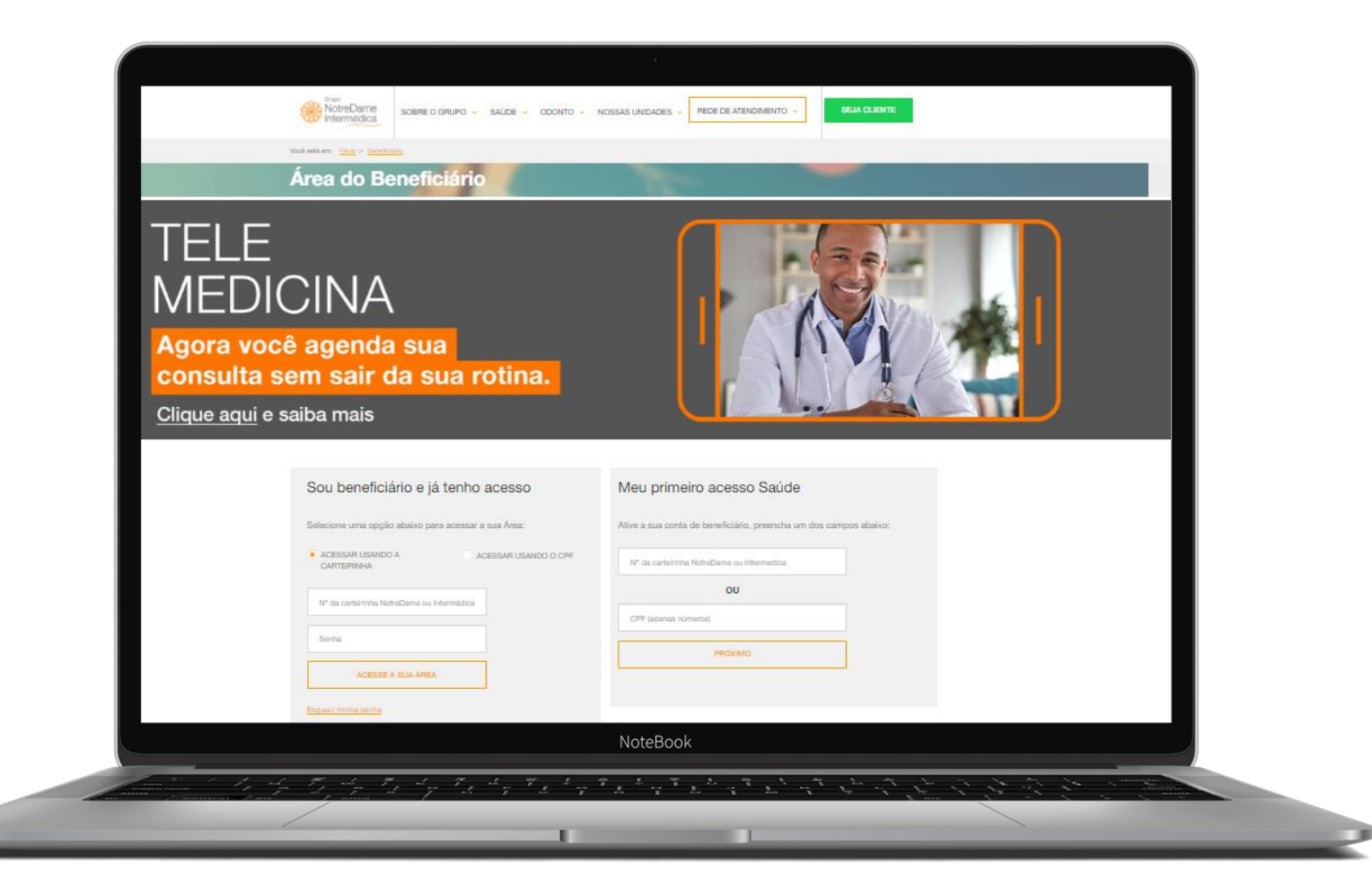

Acesse a página inicial (home) do beneficiário, depois clique em Minha Área e em seguida em Agendamento de Consulta.

| Carteirinha: Plano:<br>97000124000134560000144 PREMIUM 80 | Acomodação: Abrangência<br>0.1 CE APT APARTAMENTO 1 - NACIONA | a: SAIR DA MINHA ÁREA<br>AL      |  |
|-----------------------------------------------------------|---------------------------------------------------------------|----------------------------------|--|
| Agendamento de Consulta                                   | Consulta de Reembolso                                         | Indique um Prestador             |  |
| Alterar Senha                                             | Consulta de Rede                                              | Minhas Consultas                 |  |
| Atualização de Dados Cadastrais                           | Consulta de Protocolo SAC                                     | Perguntas Frequentes             |  |
| Atualização de Rede                                       | Consulta Prévia de Reembolso                                  | Plano de Continuidade            |  |
| Benefícios Adicionais                                     | Documentos e Formulários                                      | Programas de Medicina Preventiva |  |
| Carta de Permanência                                      | Demonstrativo de Imposto de Renda                             | Segunda Via de Boleto            |  |
| Carteirinha Digital                                       | Demonstrativo de Coparticipação                               | Segunda Via de Carteirinha       |  |
| Cancelamento de Consultas                                 | Documentos Complementares de                                  | Solicitação de Reembolso Saúde   |  |
| Cancelamento de Contrato                                  | Reembolso e Solicitação de Prévia                             | Tabela de Franquias              |  |
| Combate ao Coronavírus                                    | Envio de Documentos                                           | Tabela de Reembolso              |  |
| Componente de Cadastro (PIN-SS)                           | Fale Conosco                                                  | Telemedicina                     |  |
| Componente de Utilização (PIN-SS)                         | Guia de Leitura Contratual                                    | Token                            |  |
| Consulta de Autorização Prévia                            | Histórico de Consultas                                        |                                  |  |
| Consulta de Autorização Prévia                            | Histórico de Consultas                                        |                                  |  |
|                                                           | NeteDeale                                                     |                                  |  |

Escolha como deseja realizar sua consulta. Neste passo a passo vamos te mostrar como fazer o agendamento para atendimento por **Telemedicina**.

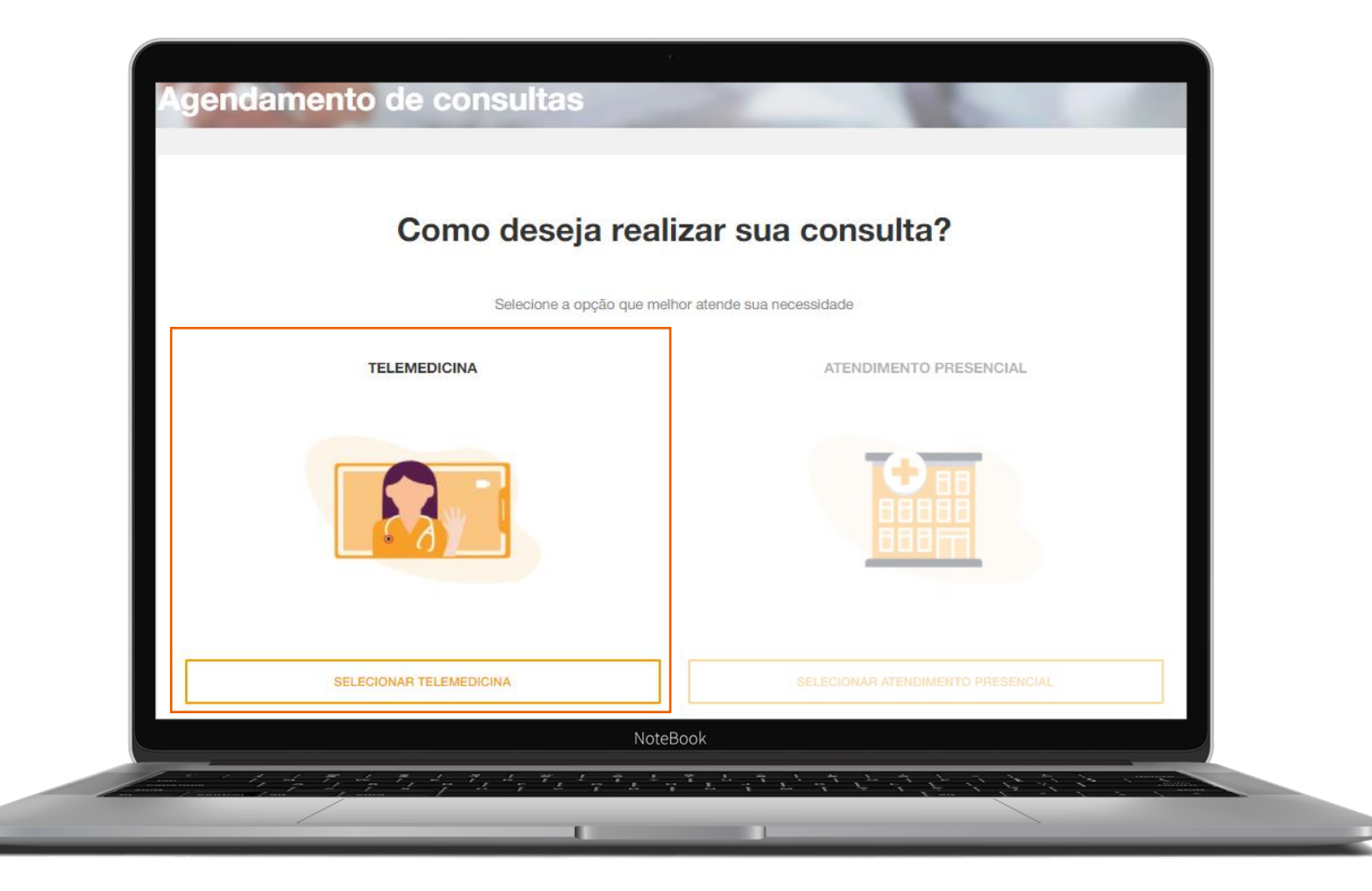

Selecione o beneficiário que deseja marcar a consulta e preencha os campos obrigatórios. Em seguida clique em **Avançar.** 

| BENEFICIÁRIO                                                          | especialidade                                             | HORARIO                        | conferência                      | CONCLUSÃO |                                                                                                    |
|-----------------------------------------------------------------------|-----------------------------------------------------------|--------------------------------|----------------------------------|-----------|----------------------------------------------------------------------------------------------------|
| BENEFICIÁRIO                                                          | <b>tento:</b><br>à passar em consulta, preencha ou al     | ualize todos os campos de info | rmações de contato e clique em A | vançar.   | Todos os campos com (*) são obrigatórios. INFORMAÇÕES DO CONTATO *E-MAIL:                                                              |
| SELECIONE PARA QUEM É<br>NOME:<br>DATA DE NASCIMENTO:<br>CARTEIRINHA: | A CONSULTA:<br>NOME:<br>DATA DE NASCIMENT<br>CARTEIRINHA: | O:                             |                                  |           | *CPF: *SEXO:<br>DDD: TELEFONE: *DDD: *CELULAR:<br>0 1 11 11<br>✓ Aceto receber notificações por e-mail e SMS para a consulta agendada. |
| PLANO:<br>SELECIONAR BENEFICIÁRIO                                     | PLANO:                                                    | CLÁRIO                         |                                  |           | AVANÇAR                                                                                                    |
|                                                                       |                                                           | NoteBook                       |                                  |           |                                                                                                    |

Selecione a especialidade desejada e o Prestador. Em seguida, clique em Avançar.

| Agen |                                                                               | eonsulta                                       |                                 |         | CONCLUSÃO    |  |
|------|-------------------------------------------------------------------------------|------------------------------------------------|---------------------------------|---------|--------------|--|
|      | ESPECIALIDADE E REG<br>Selecione a especialidade, a região e<br>ESPECIALIDADE | I <b>ÃO</b><br>unidade desejada para           | verificar os horários disponíve | is.     |              |  |
|      | HISTÓRICO DE ATENDIMENTO ESPECIALIDADE: CLÍNICA MÉDICA +                      | Localização: ATENDIME!<br>(Telemedicina)       | NTO ONLINE                      |         | Liste ♀ Mapa |  |
|      | VIIDADES DISPONÍVEIS<br>TELEMEDICINA GNDI<br>SELECIONAR PRESTADOR             |                                                |                                 |         |              |  |
|      | VOL                                                                           | TAR                                            | NoteBook                        | AVANÇAR |              |  |
|      |                                                                               | 1 <sup>4</sup> 7 <sup>4</sup> 7 <sup>4</sup> 7 | * L + 7 * L + 7                 |         |              |  |

### **APP GNDI** easy

Como fazer <u>agendamento</u> de consultas para <u>atendimento por Telemedicina</u>

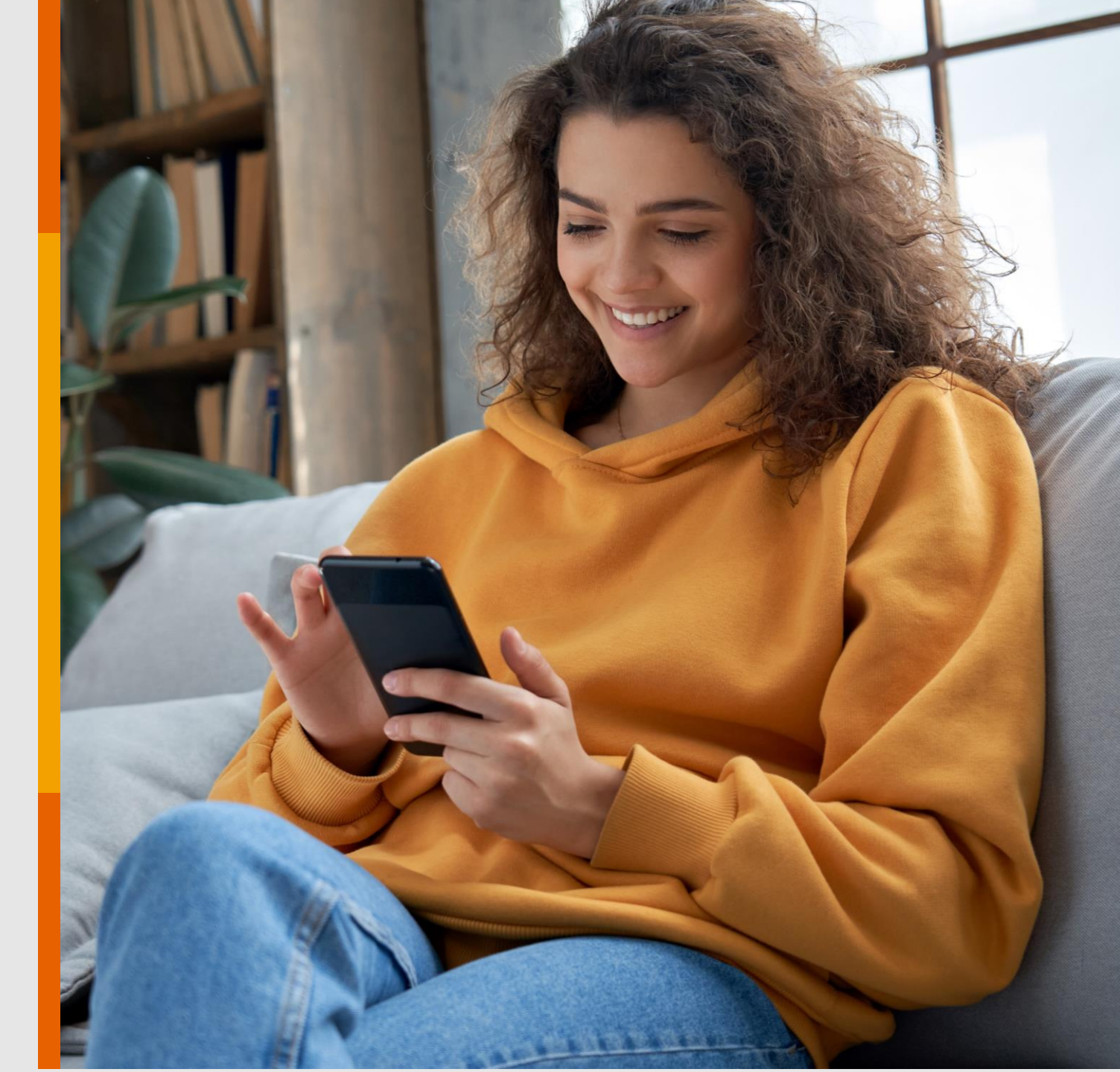

PÚBLICO

#### Instale o Aplicativo GNDI easy no seu Android ou iOS (Apple).

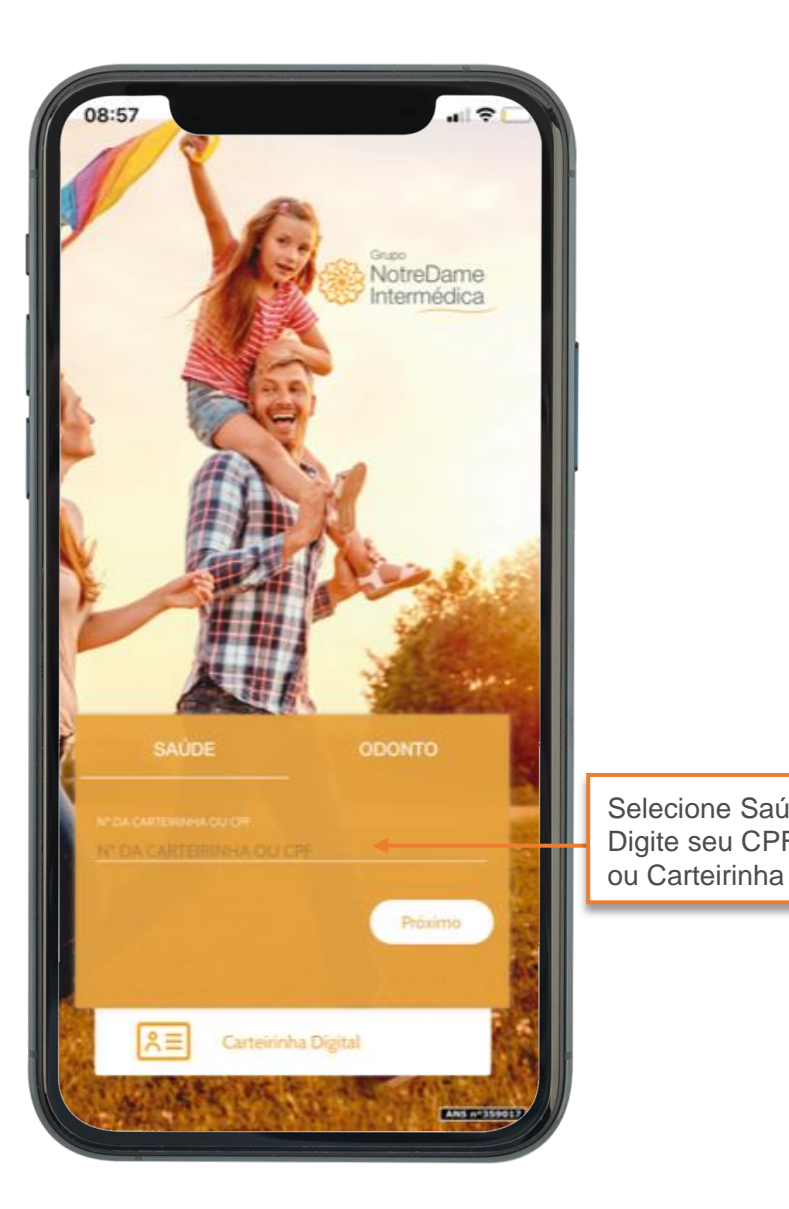

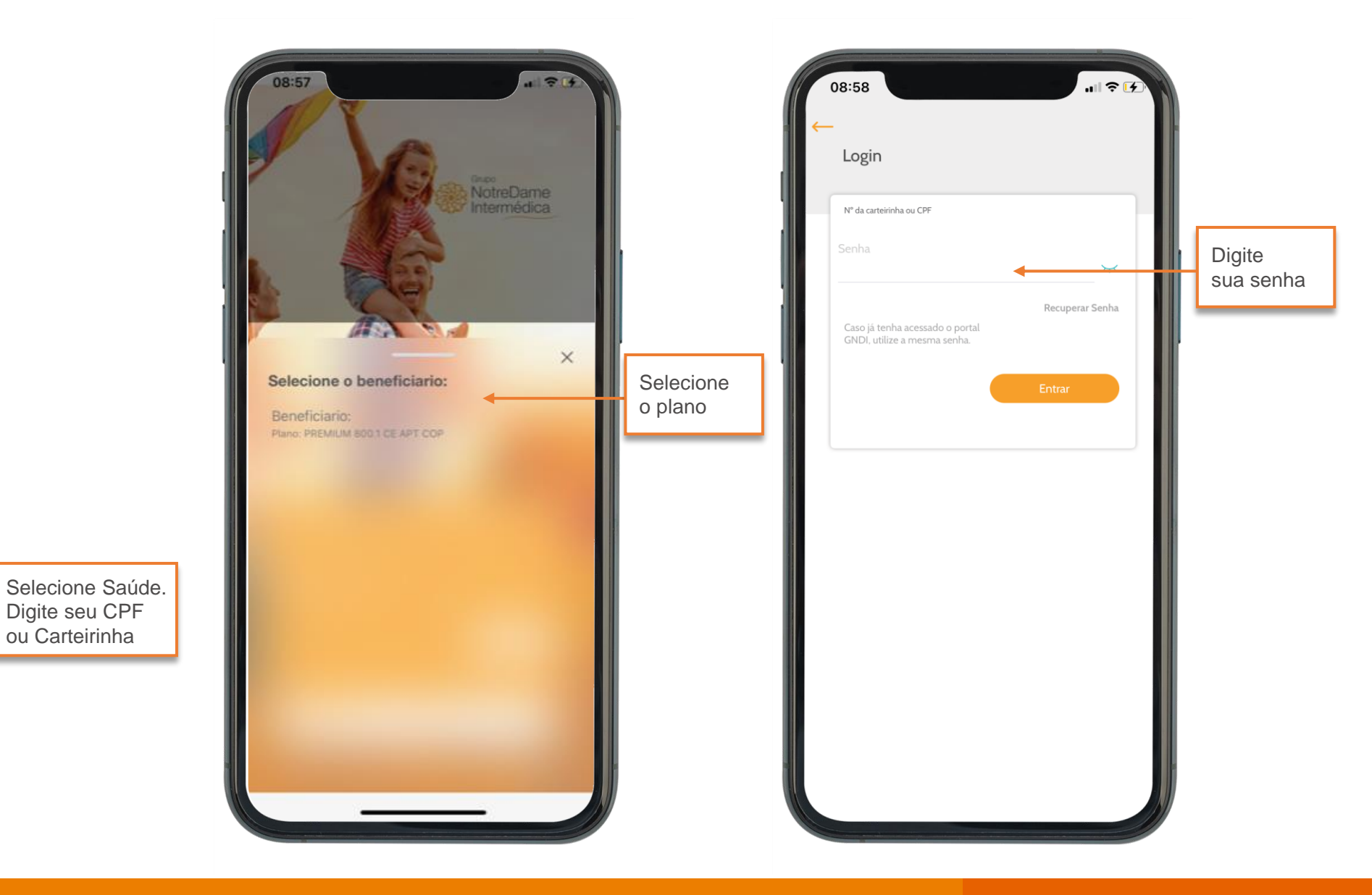

Para realizar o agendamento de consultas, selecione Agendamento de consultas.

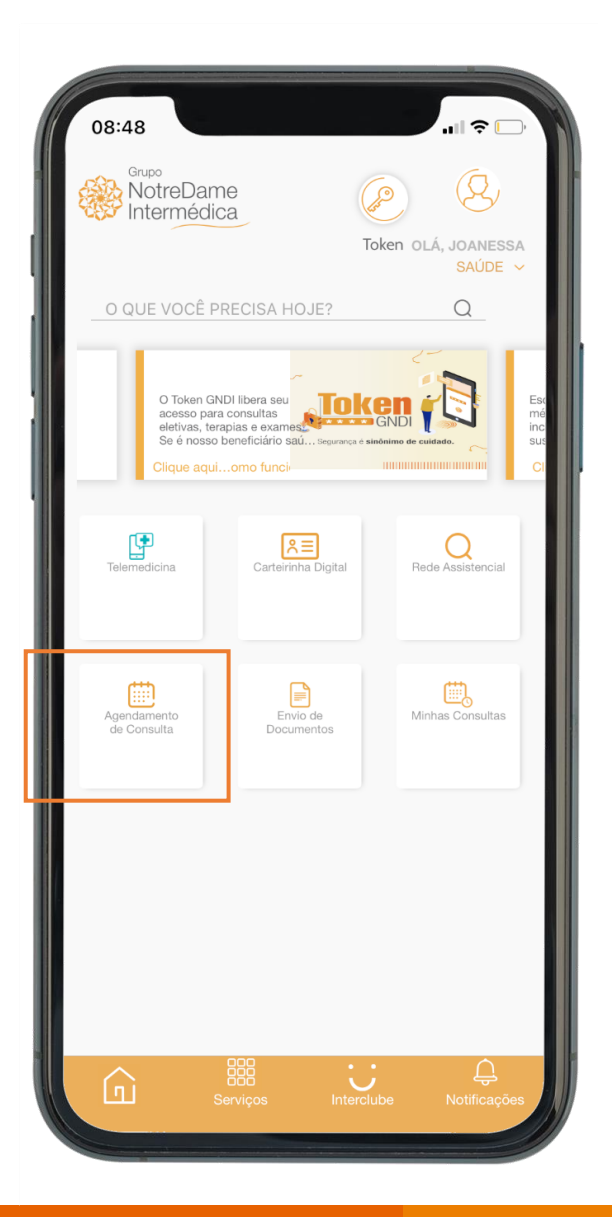

#### Selecione o beneficiário desejado.

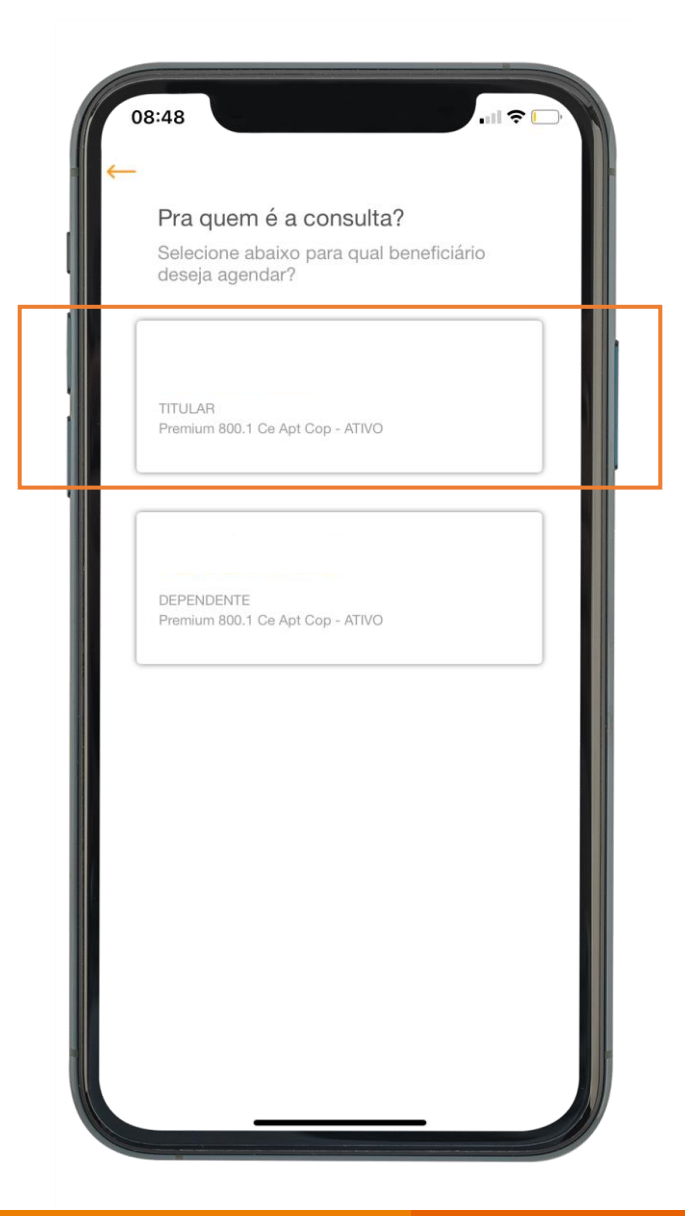

#### Selecione o Tipo de Agendamento.

|   | 2:48<br>■I                                                                                                    |
|---|----------------------------------------------------------------------------------------------------|
| i | Atendimento<br>Presencial                                                                                                    |
|   | Telemedicina*                                                                                                    |
|   | <ul> <li>A Telemedicina é o novo serviço<br/>oferecido pelo Grupo NotreDame<br/>Intermédica, com um grupo de<br/>médicos especialistas para atender os<br/>beneficiários por videoconferência.<br/>Serviço disponível de segunda a sábado,<br/>das 7h às 22h.</li> </ul> |
|   | Serviços Interclube Notificações                                                                                                    |

#### Confirme os dados e confirme em Avançar.

| Agenc    | lamento de Consulta                                                                 |
|----------|-------------------------------------------------------------------------------------|
| (5       | ζ,                                                                                  |
| CEL      | PREMIUM 800.1 CE APT COP - ATIVO                                                    |
| TEL      | EFONE FIXO                                                                          |
| E-M      | AIL"                                                                                |
| DAT      | A DE NASCIMENTO'                                                                    |
| CPF      |                                                                                     |
| SEX      | 0'                                                                                  |
| Fei      | minino<br>eito receber notificações por e-mail e por SMS para a<br>nsulta agendada. |
|          | Avançar                                                                             |
| $\wedge$ | 嘂 ;;                                                                                |

#### Selecione a **Especialidade**.

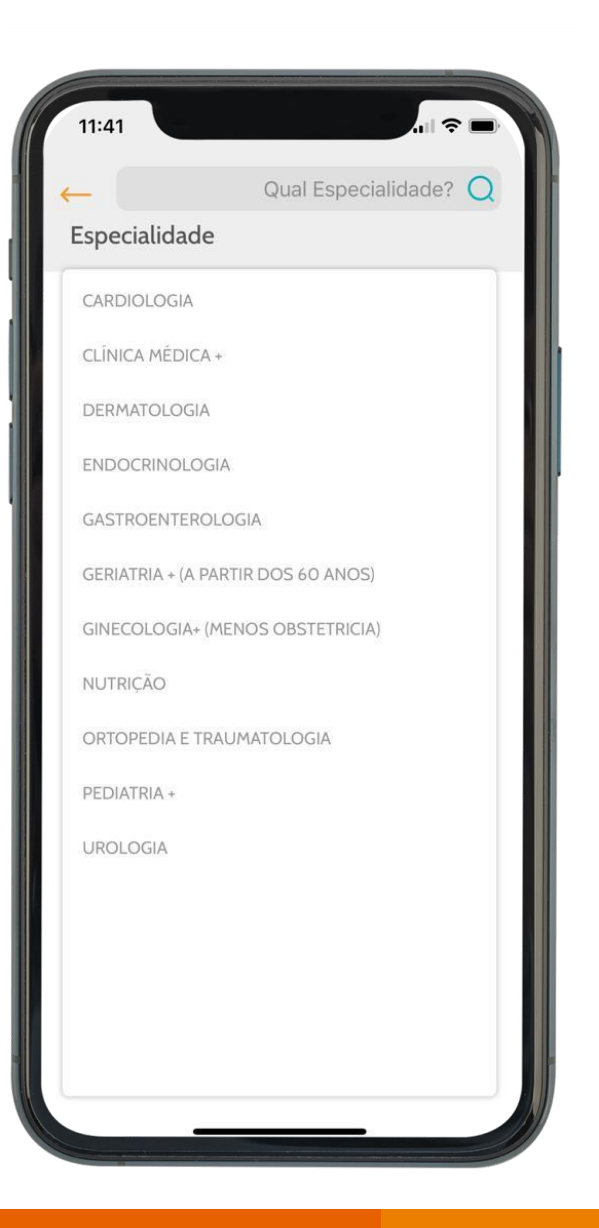

#### Selecione a data disponível.

| S T Q Q S S D<br>1 2 3 4 5 6 7<br>8 9 10 11 2 13 14<br>15 16 17 18 19 20 21<br>22 23 24 25 26 27 28<br>29 30<br>■ Datas disponíveis no CC SANTO ANDRE 2<br>■ Datas disponíveis em unidades próximas<br>■ Datas indisponíveis                                                                                                    |           | 08:49                                                                                                    | CC S                                                                                                    | DADE SELECIONADA<br>ANTO ANDRE 2       |
|----------------------------------------------------------------------------------------------------|-----------|----------------------------------------------------------------------------------------------------|----------------------------------------------------------------------------------------------------|----------------------------------------|
| 22       23       24       25       26       27       28         29       30       30       -       -       -       -       -       -       -       -       -       -       -       -       -       -       -       -       -       -       -       -       -       -       -       -       -       -       -       -       -       -       -       -       -       -       -       -       -       -       -       -       -       -       -       -       -       -       -       -       -       -       -       -       -       -       -       -       -       -       -       -       -       -       -       -       -       -       -       -       -       -       -       -       -       -       -       -       -       -       -       -       -       -       -       -       -       -       -       -       -       -       -       -       -       -       -       -       -       -       -       -       -       -       -       -       -       -       -       < |           | RO 2021<br>S T<br>1 2<br>8 9<br>15 16                                                                          | NOVEMBRO 2021         Q       Q       S         3       4       5         10       11       12         17       18       19 | DEZEMB<br>S D<br>6 7<br>13 14<br>20 21 |
|                                                                                                    | egendas 🔶 | <ul> <li>22 23</li> <li>23 30</li> <li>Datas disponí</li> <li>Datas disponí</li> <li>Datas indispoi</li> </ul> | 24 25 26<br>veis no CC SANTO ANDRE 2<br>veis em unidades próximas<br>níveis                                                 | 27 28<br>:                             |

#### Selecione o especialista e horário disponível.

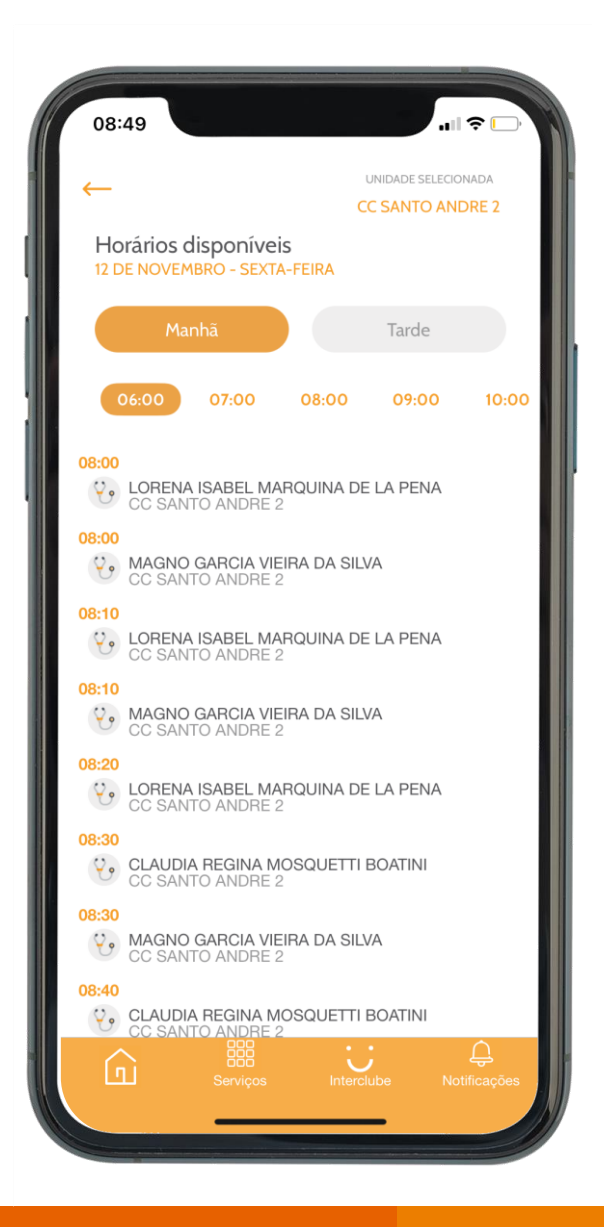

### Confira se os dados de agendamento estão corretos.

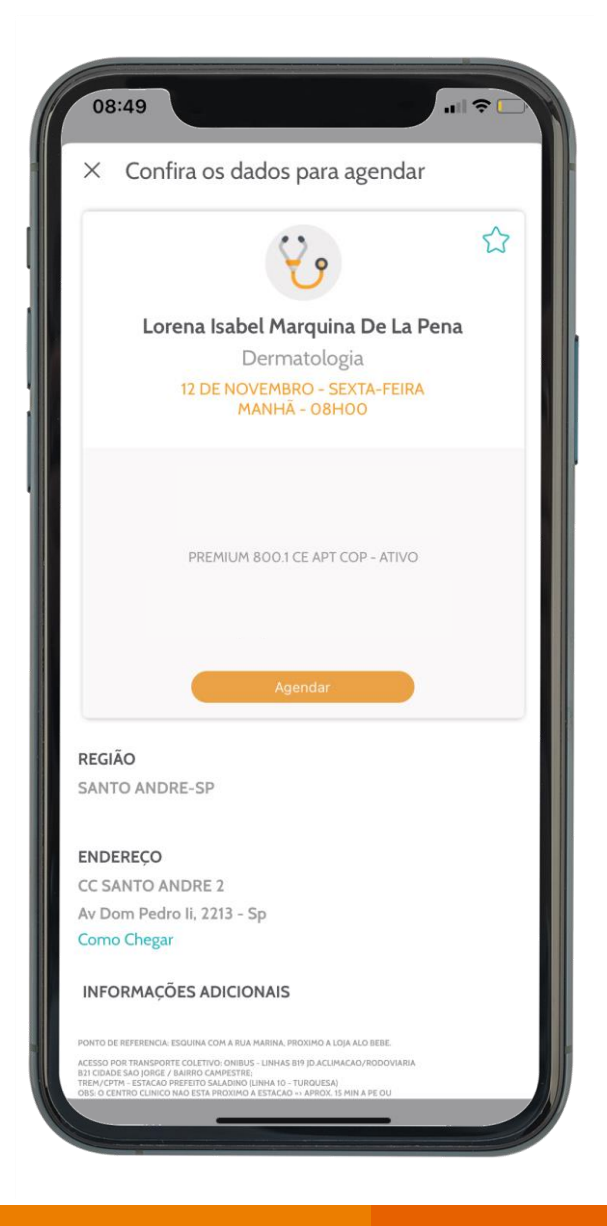

#### Pronto! Sua consulta foi agendada

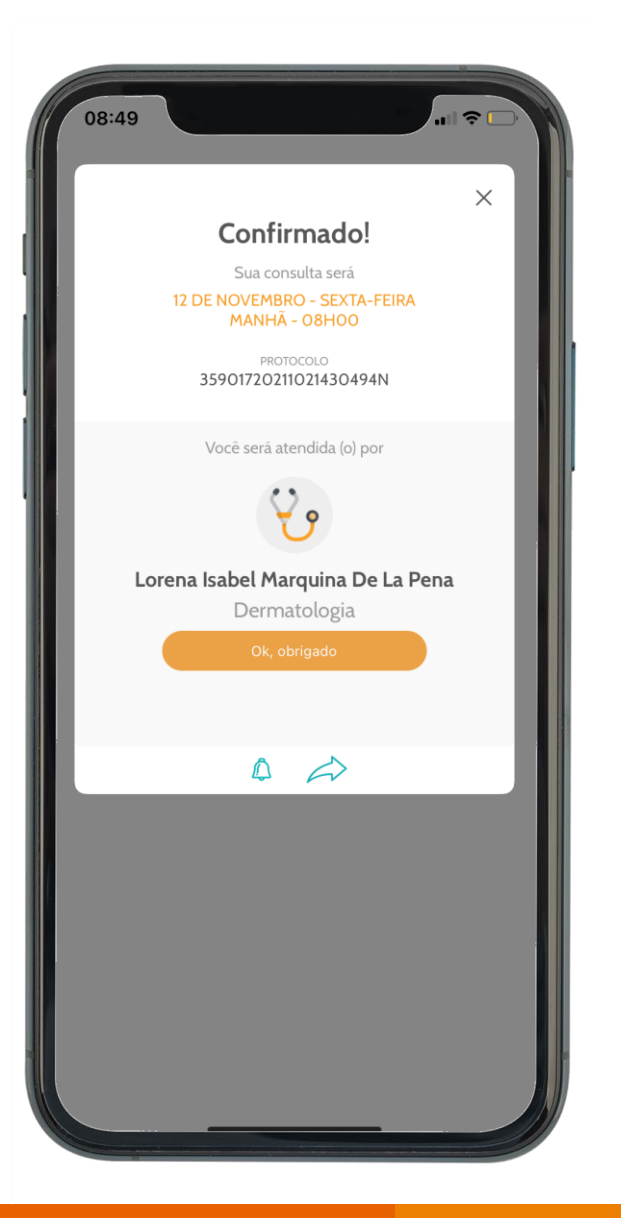

Além da confirmação no App você receberá um SMS com as informações do agendamento.

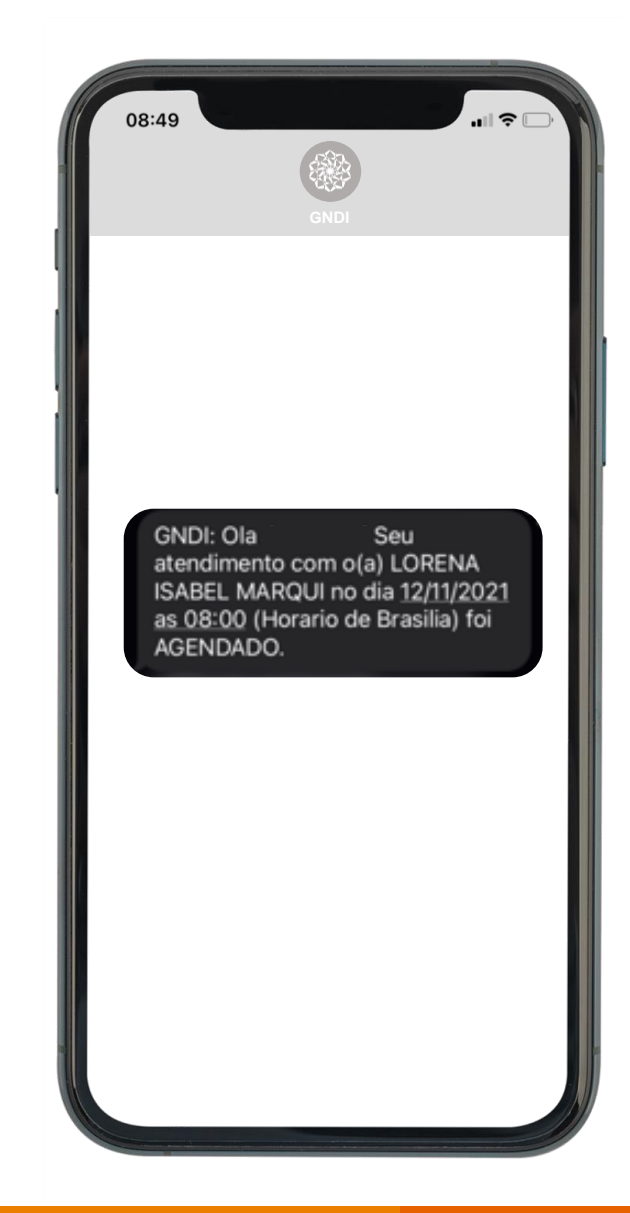

# **APP GNDI** easy

Como solicitar <u>Pronto Atendimento</u> por <u>Telemedicina</u>.

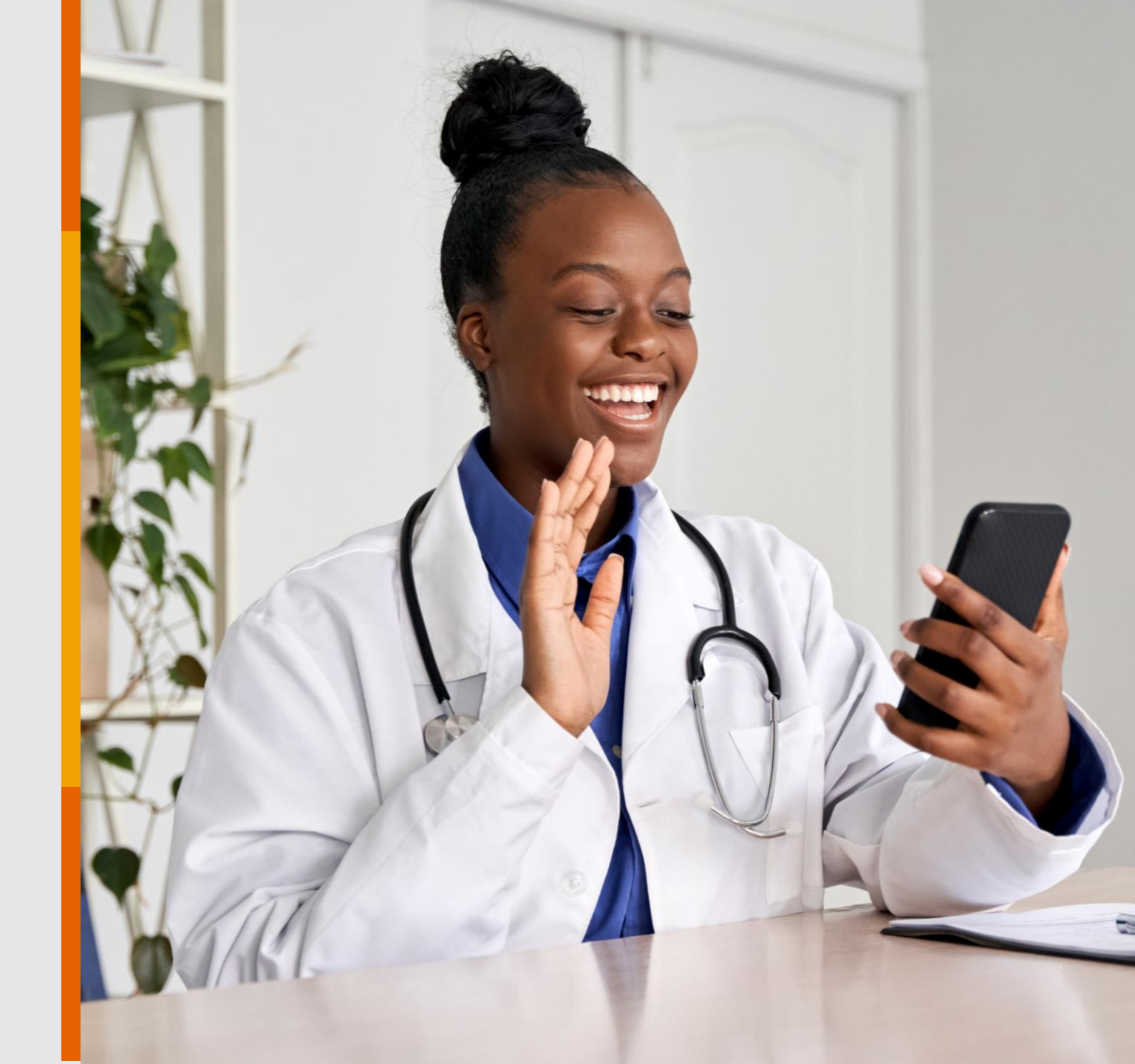

PÚBLICO

#### Instale o Aplicativo GNDI easy no seu Android ou iOS (Apple).

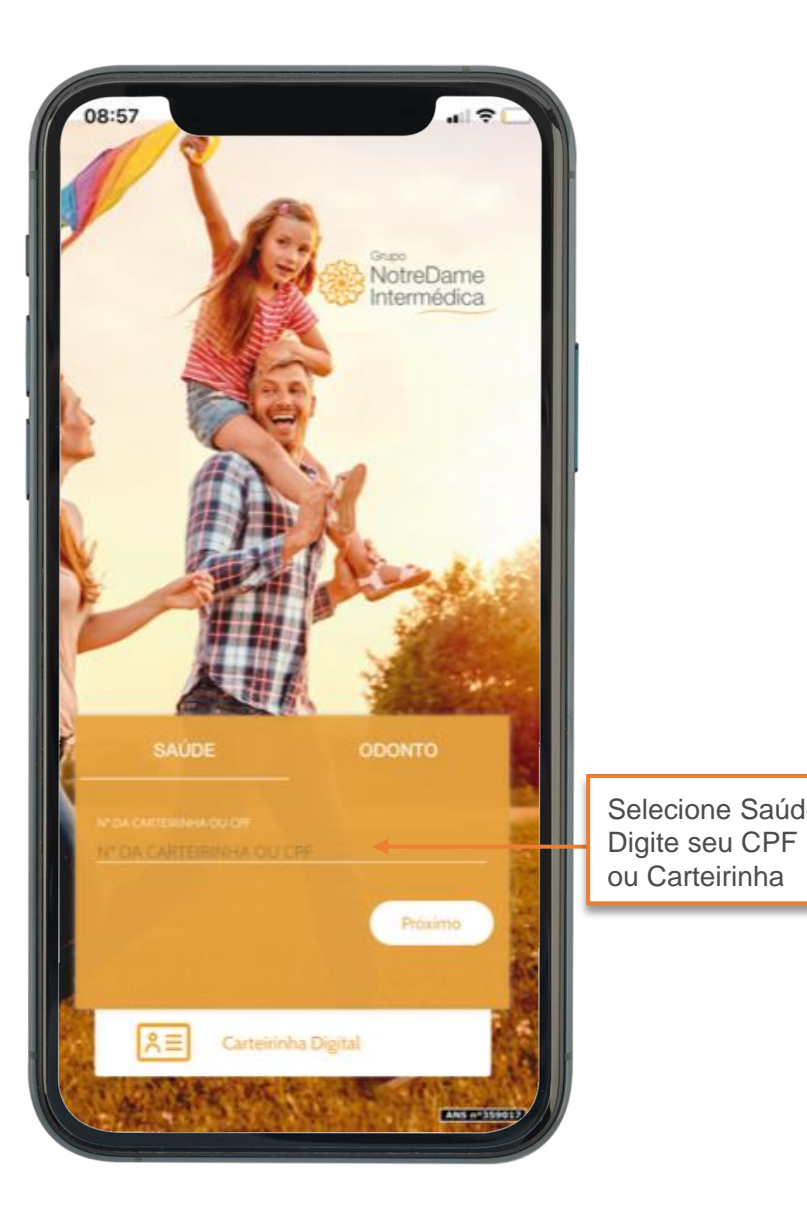

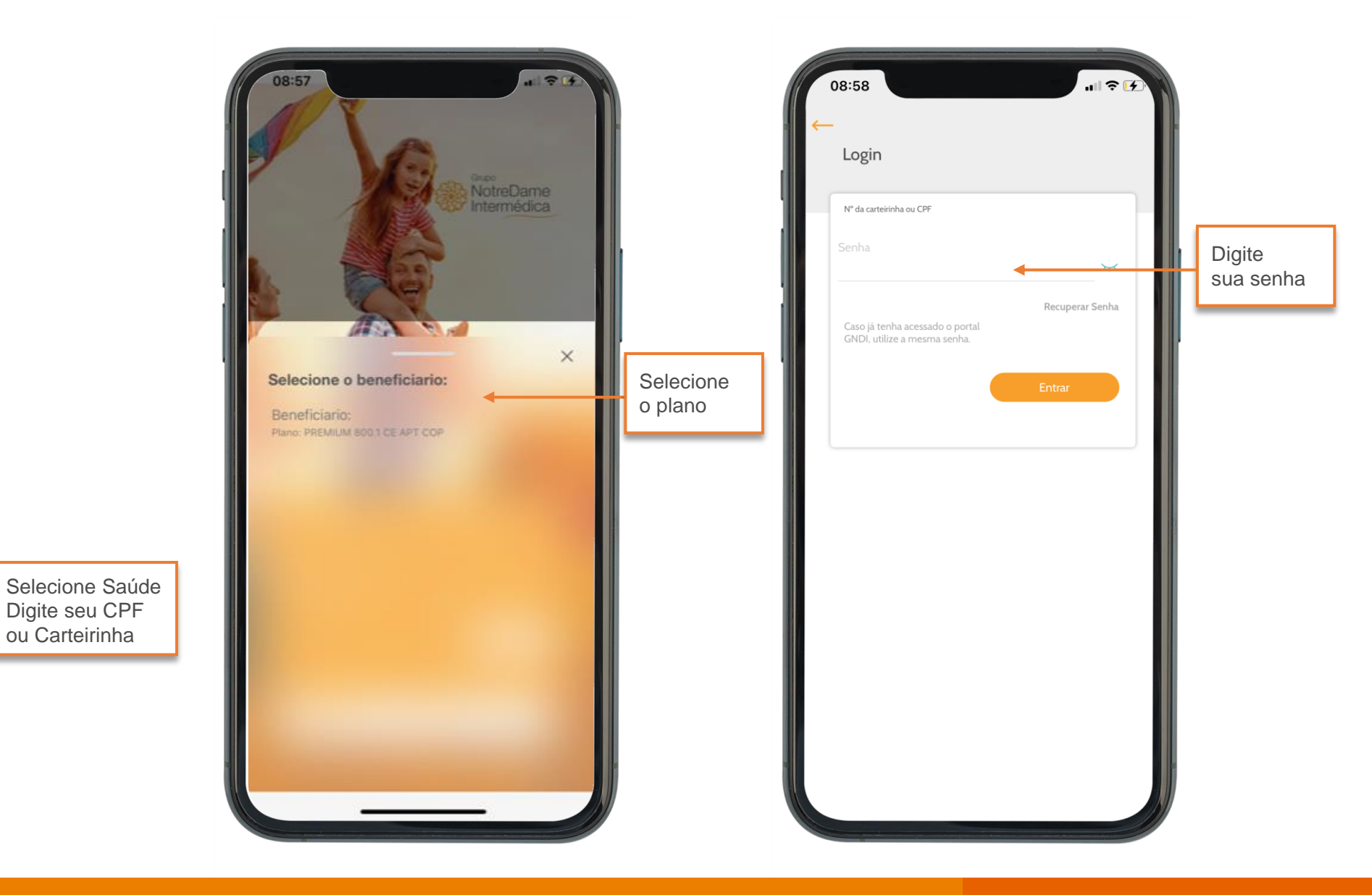

#### Clique em Telemedicina.

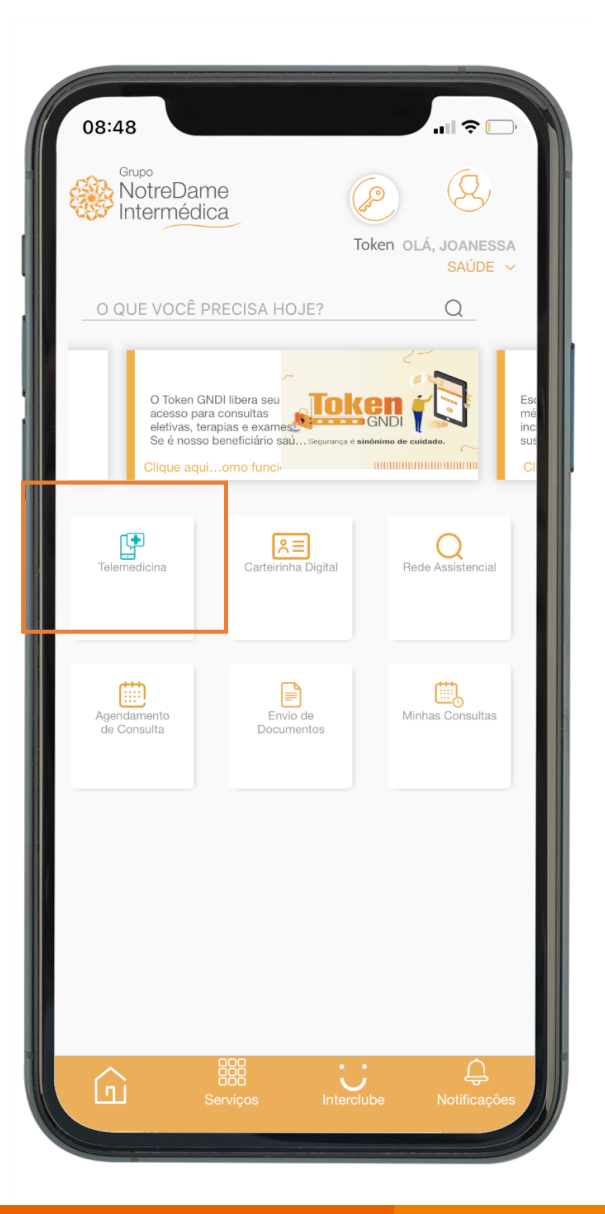

#### Selecione o beneficiário desejado.

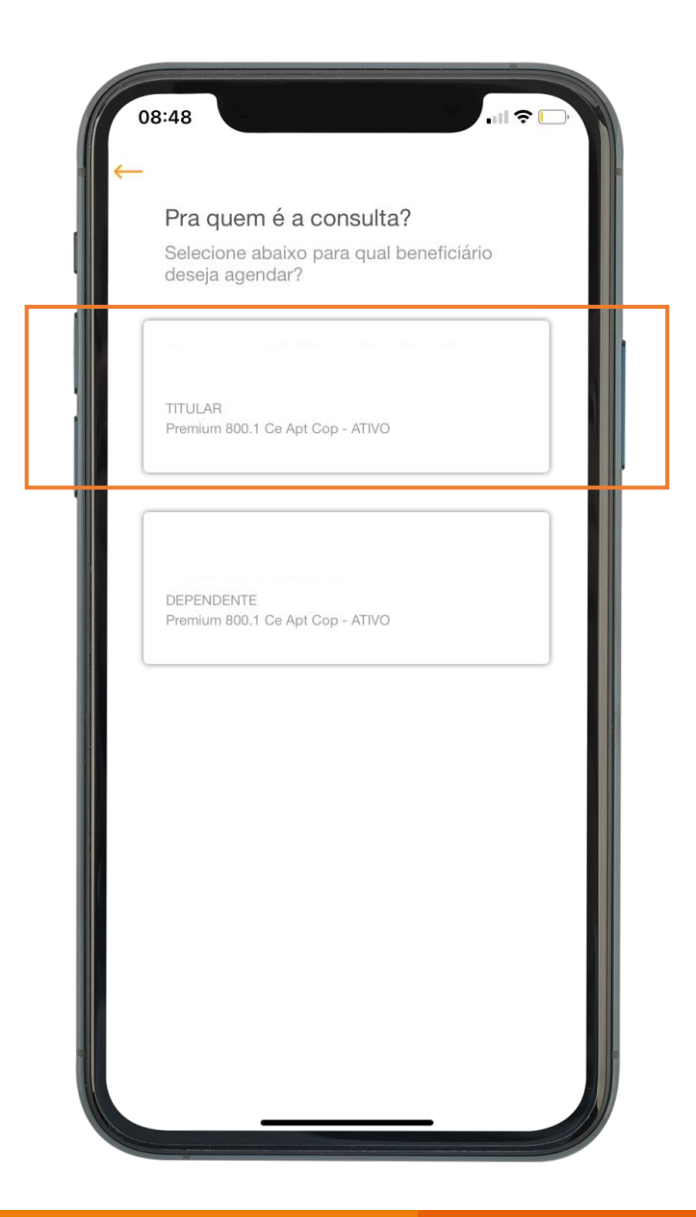

#### Confirme os dados.

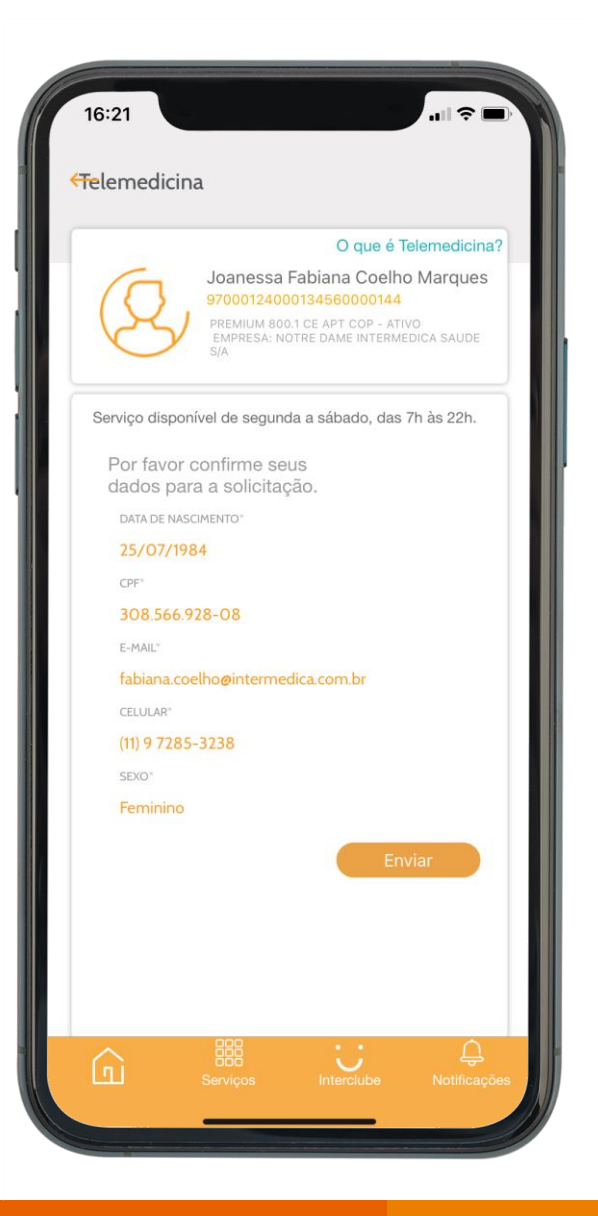

#### Selecione o Pronto Atendimento.

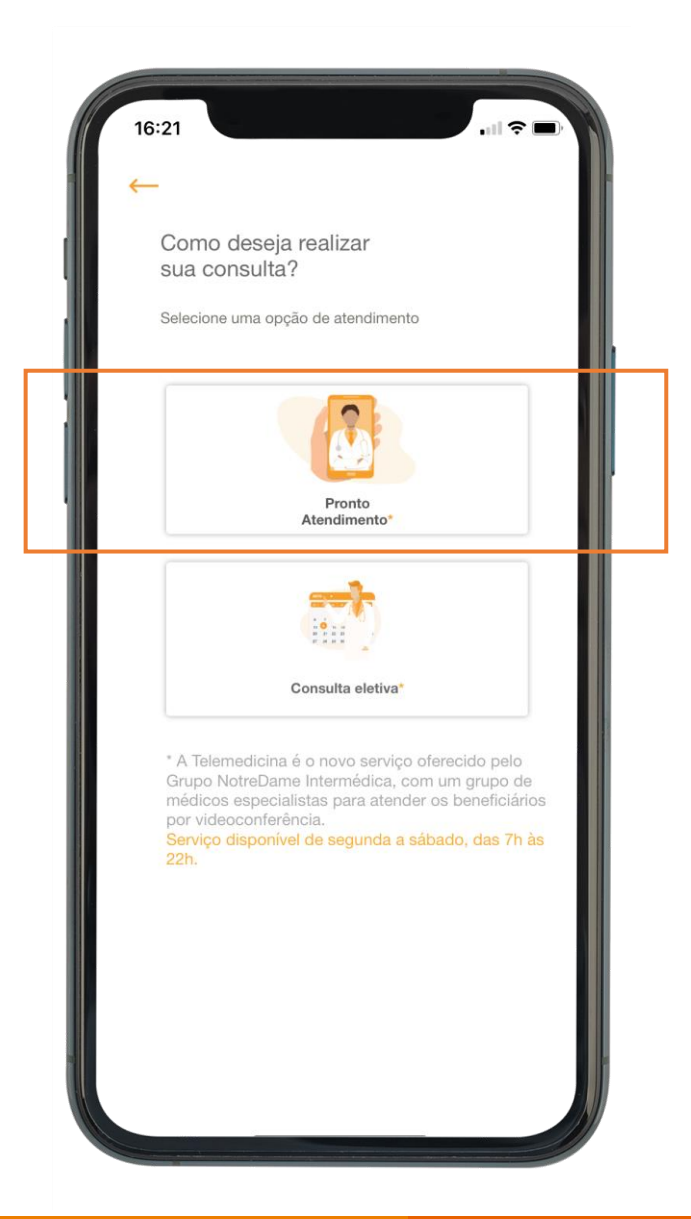

### Ative a câmera e microfone do seu celular.

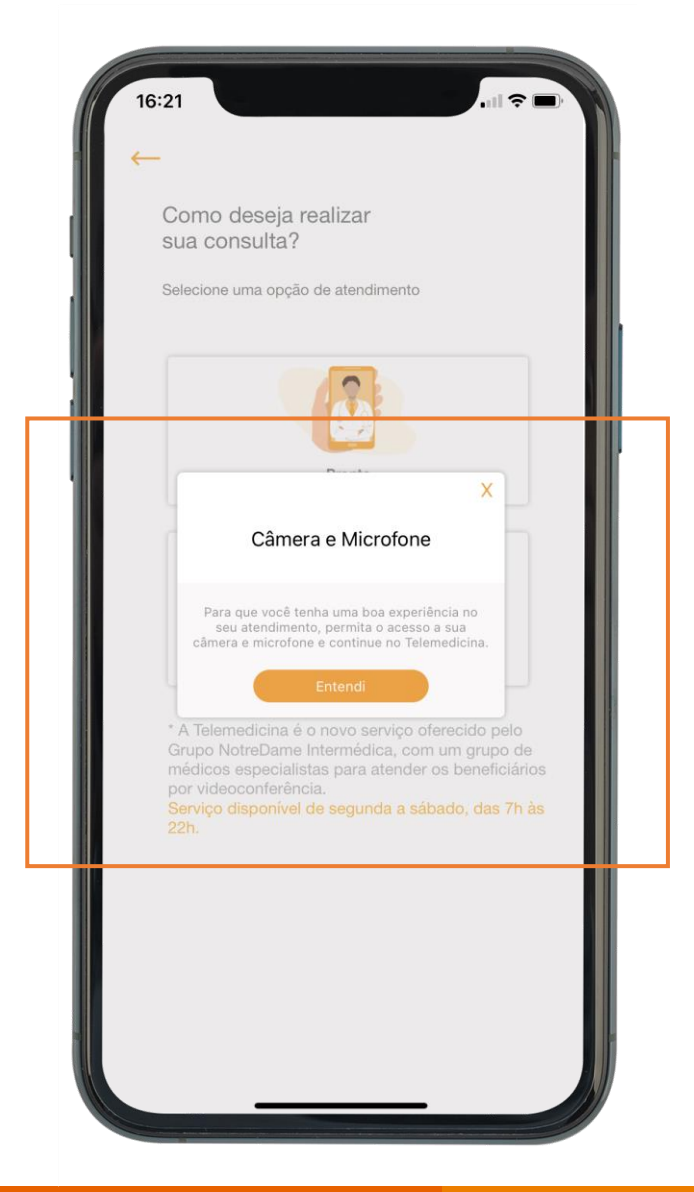

#### Selecione a opção desejada.

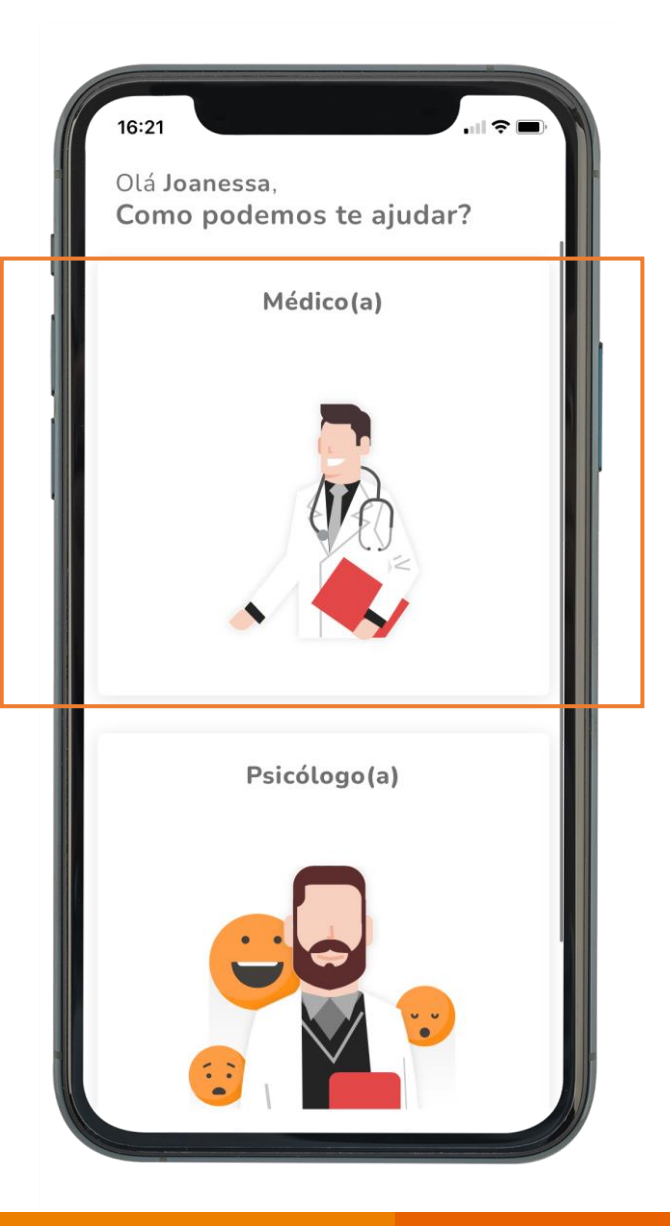

#### Complete suas informações.

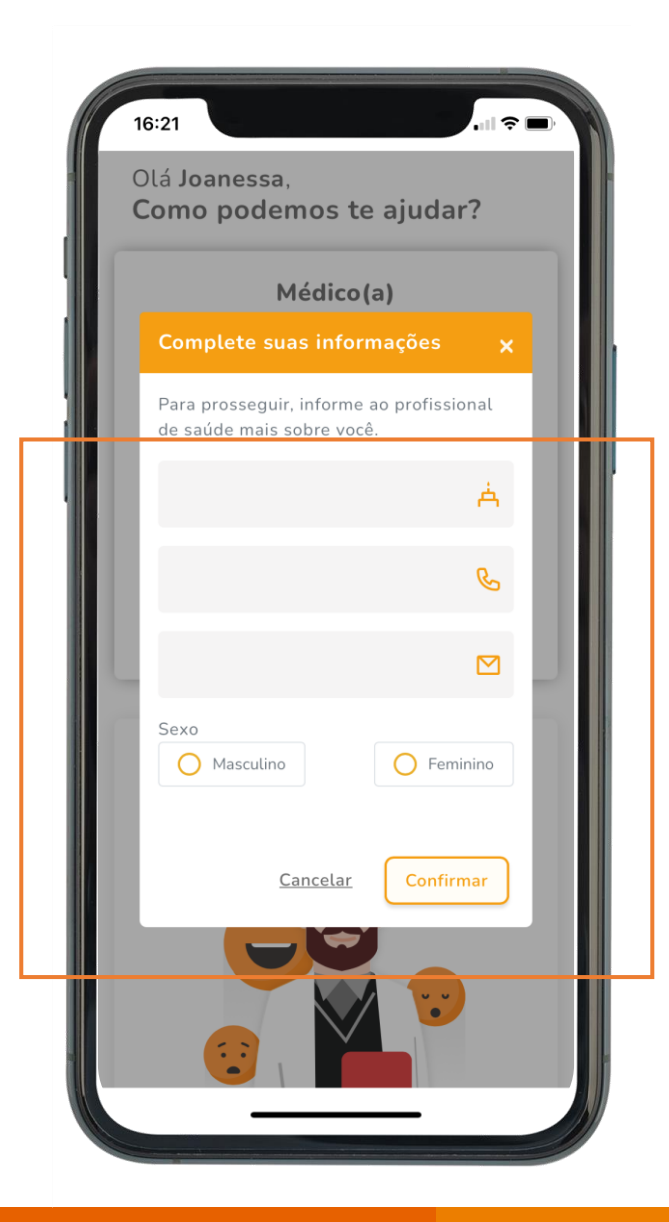

#### Confirme o atendimento.

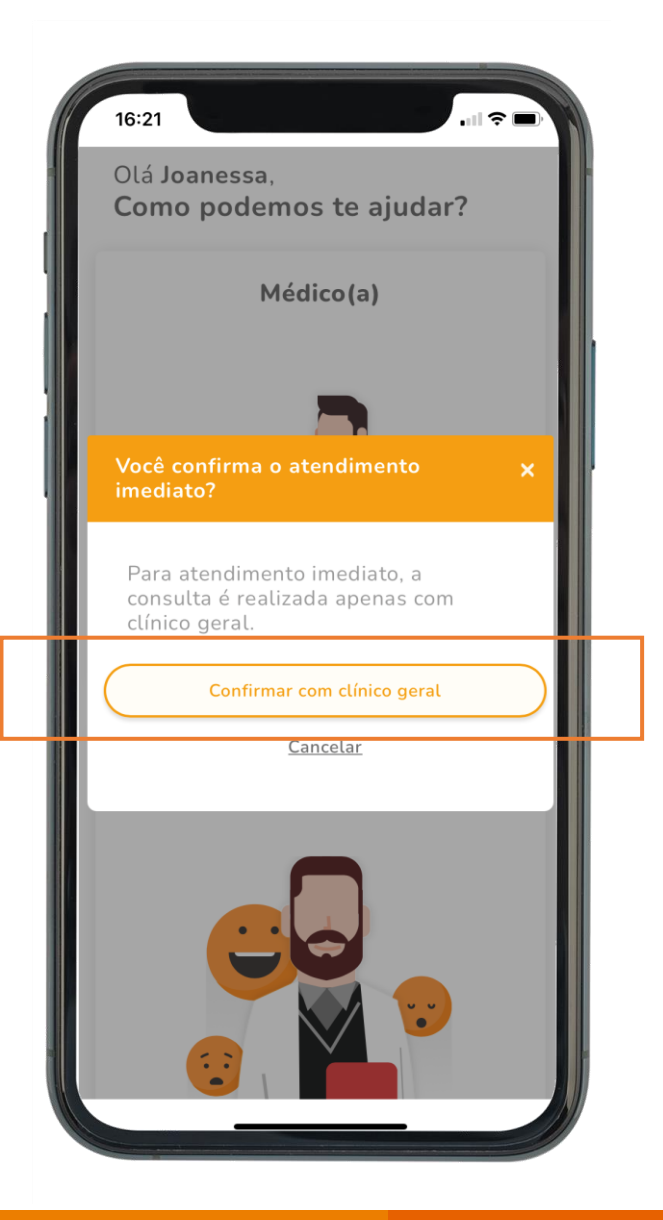

Sinalize quais os sintomas que você tem sentido.

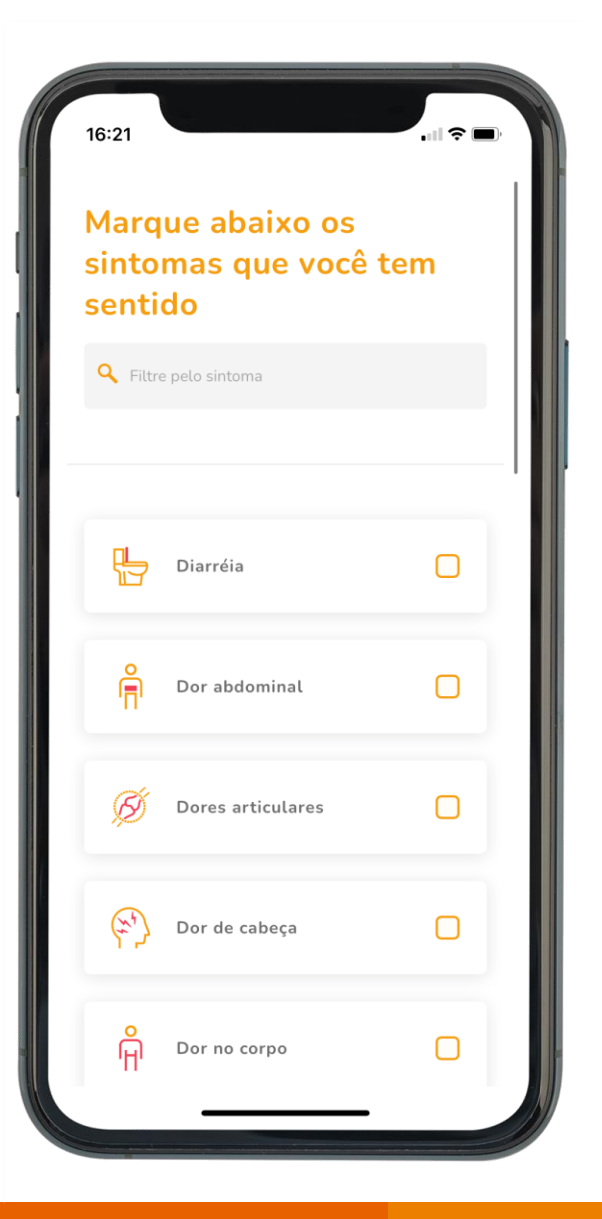

Informe se toma algum medicamento. Caso não tome, selecione Não tomo medicamentos.

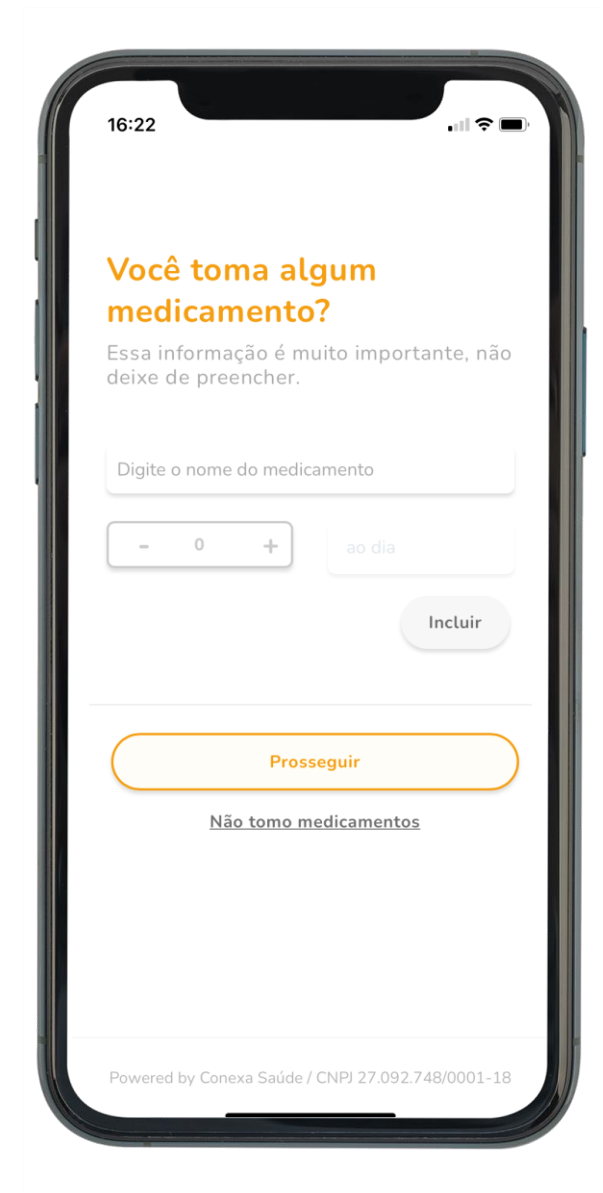

#### Documentos para anexar.

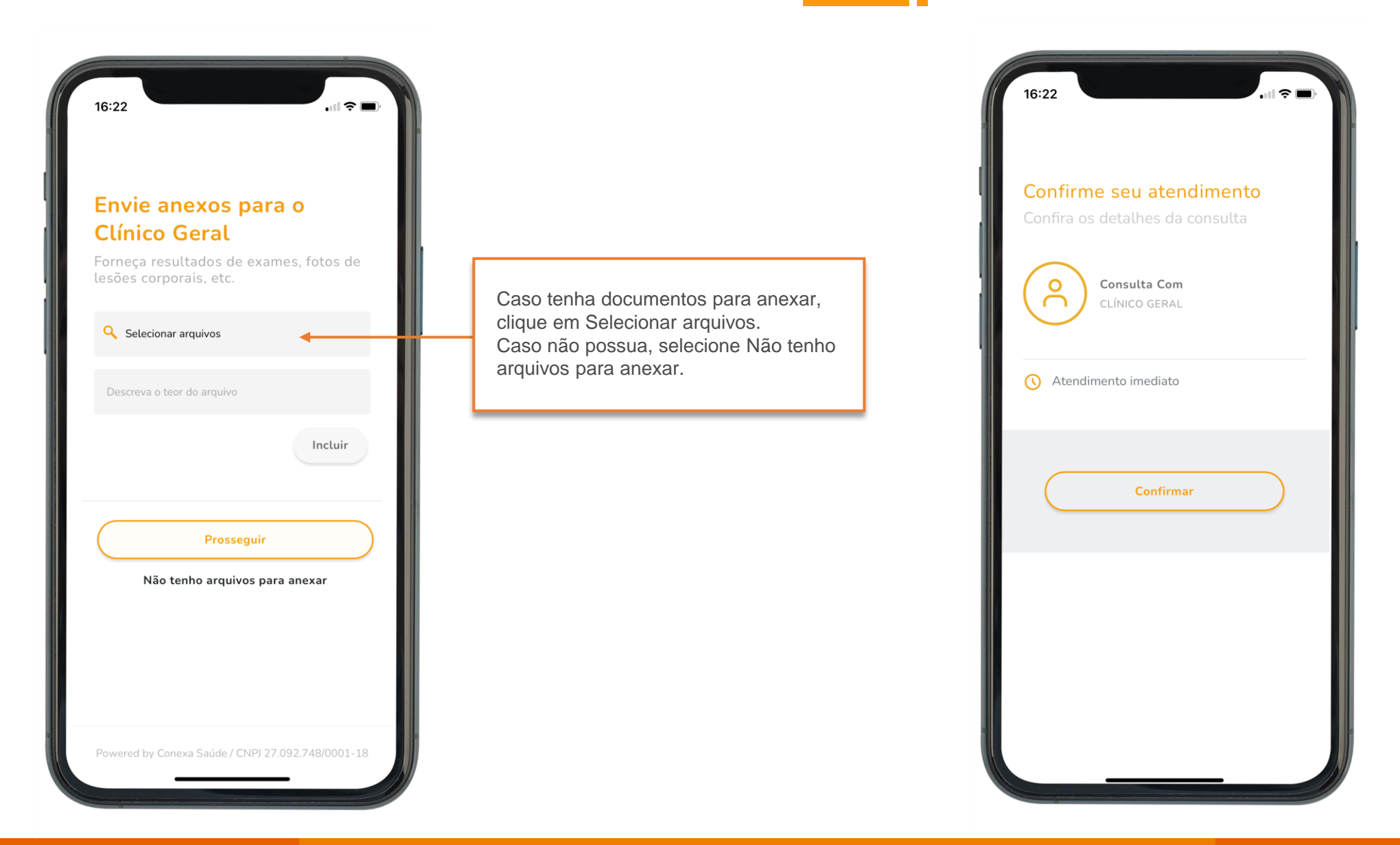

#### Confirme seu atendimento.

#### Aguardando o atendimento.

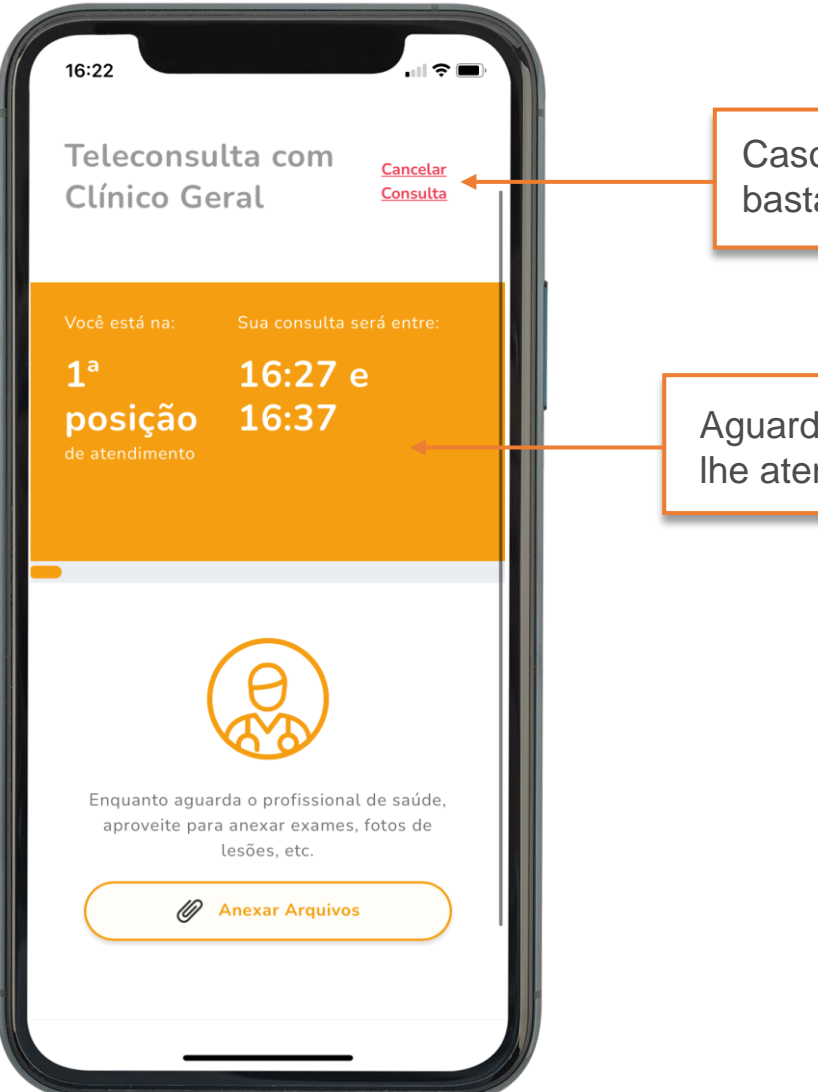

Caso deseje cancelar a consulta, bastar selecionar Cancelar Consulta.

Aguarde o profissional de saúde lhe atender.

### Dicas para uma melhor experiência durante a sua Teleconsulta.

- 1. Lembre-se de sempre permitir o acesso á sua câmera e microfone.
- 2. Escolha um lugar tranquilo e silencioso e não se esqueça de usar fones de ouvido.
- **3. Respeite** o profissional. Esteja devidamente vestido e seja gentil com quem lhe atende.
- 4. Garanta uma boa conexão. Preferencialmente, esteja conectado à uma rede Wi-fi.

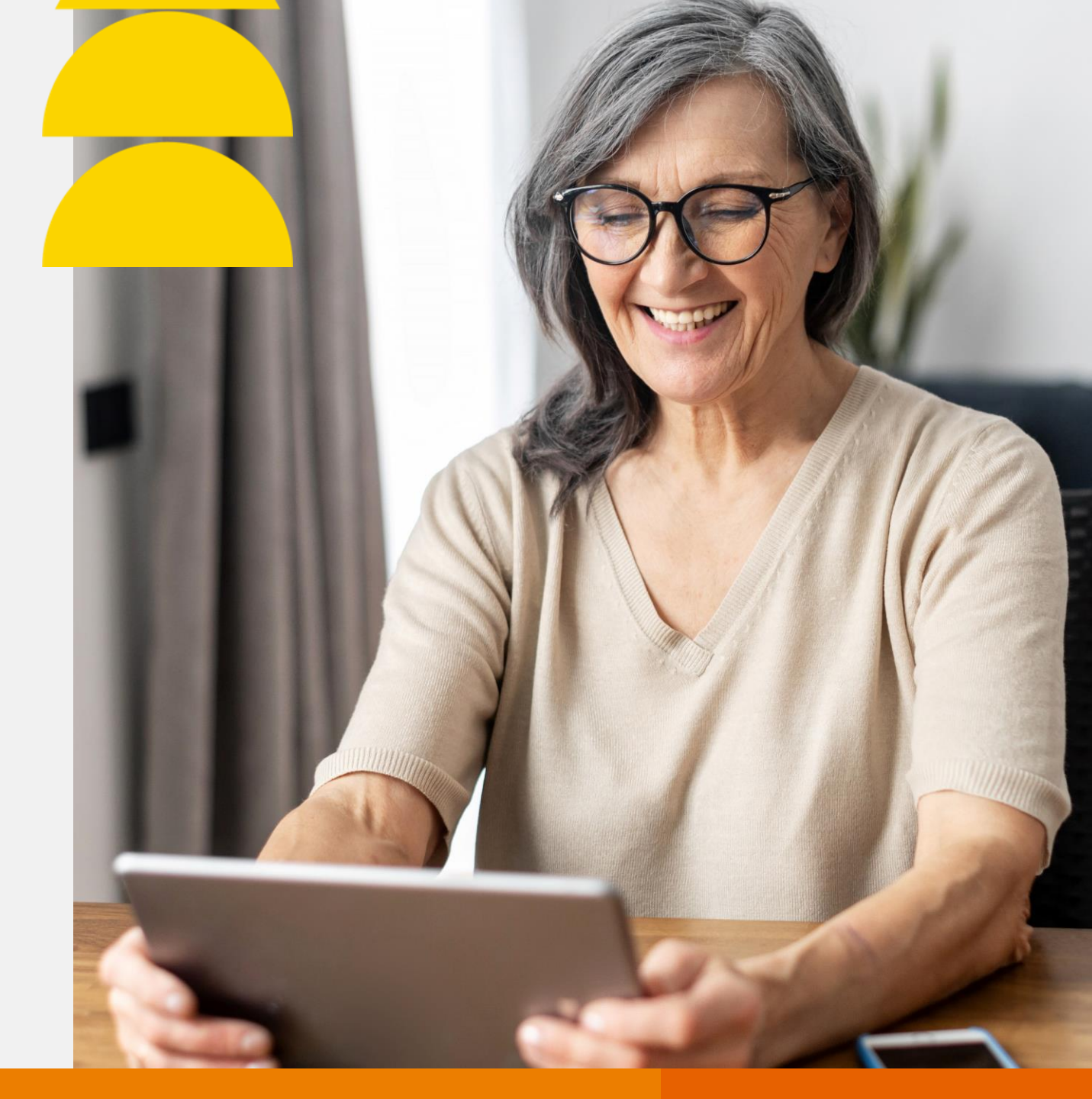

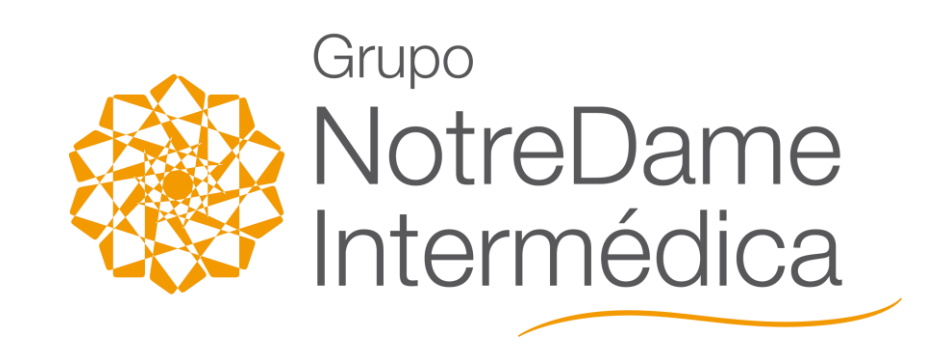

> www.gndi.com.br